# 【超簡単】無料ブログ作成方法!

# 各ブログサービス会社に対応

## 著者:コーイン

HP 超初心者歓迎!【Enjoyアフィリエイトライフ】 http://kouinafiri.blog70.fc2.com/

メルマガ 超初心者歓迎!ネットビジネスでお金と自由を手に! http://kouinafiri.blog70.fc2.com/blog-entry-4.html

Mail kouin65@gmail.com

※本書は改変しない限り再配布可とします。

Copyright (C) 2008 コーイン All Rights Reserved

# 【目次】

1)FC2ブログの作り方

2)Seesaaブログの作り方

3)JUGEMブログの作り方

4) ライブドアブログの作り方

# (2) Seesaaブログの作り方

下記のURLをクリックしてFC2ブログのトップページを表示します。

http://blog.fc2.com/

「新規ユーザー登録」をクリックします。

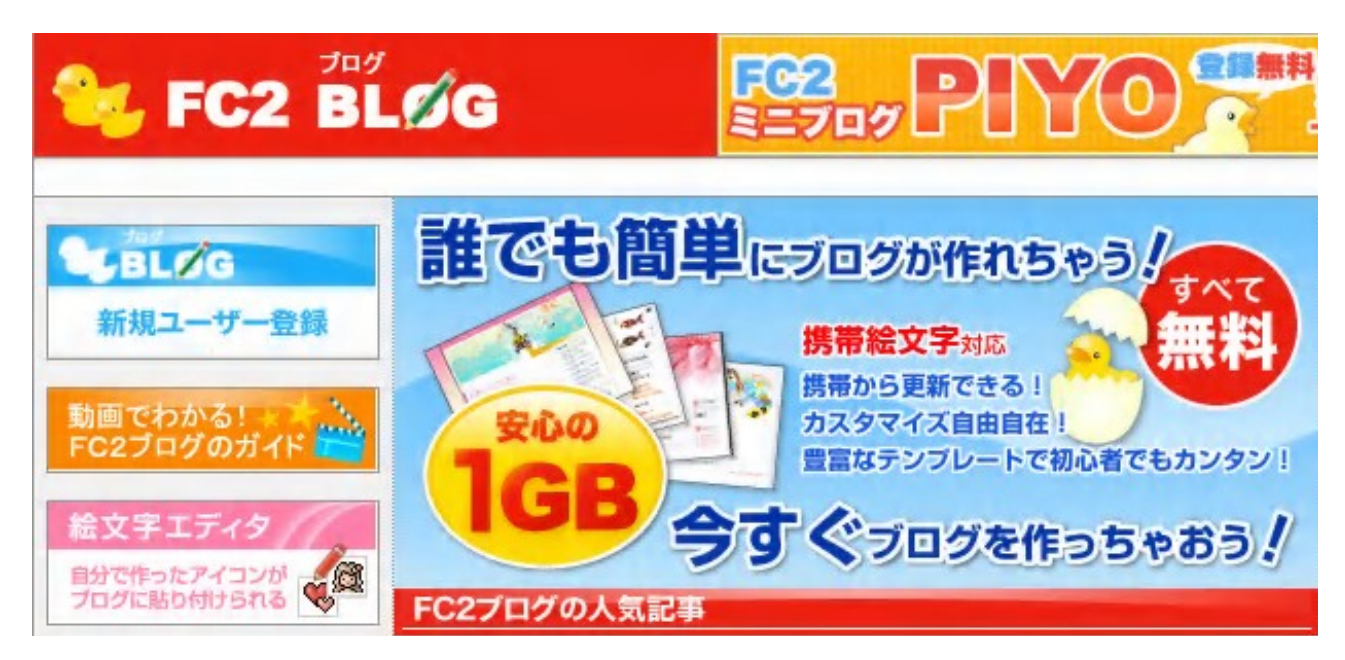

FC2ブログを作成するためには、FC2 IDが必要になります。

すでにFC2 Idをお持ちの方は、ブログの新規作成からスタートしてください。

FC2 Idの登録をします。

メールアドレスを入力し、画像認証で指定された数字を入力して「次へ」をクリックします。

『FC2 ブログ』をご利用するためにFC2IDへの登録を行います。

既にFC2IDのアカウントをお持ちの方は、トップページからログインして 『FC2 ブログ』の登録を行ってください。

ご登録される前に利用規約をお読みになり、同意の上、ご利用ください。

メールアドレスの入力

仮登録のメールを送信します。受信可能なメールアドレスを入力してください。 メールに書いてあるURLをクリックすると本登録の画面に進みます。 あなたのメールアドレス:

画像認証

不正な自動登録を防ぐため、画像認証を行います。

下の画像にひらかなとカタカナで数字が書いてあります。それを6桁の半角数字で入力してください。 (文字が読みにくい時は、こちらをクリックすると画像が変わります。)

キュウいち -thu

数字の入力: 902386

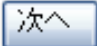

入力したメールアドレスに下記のようなメールが送られてきます。

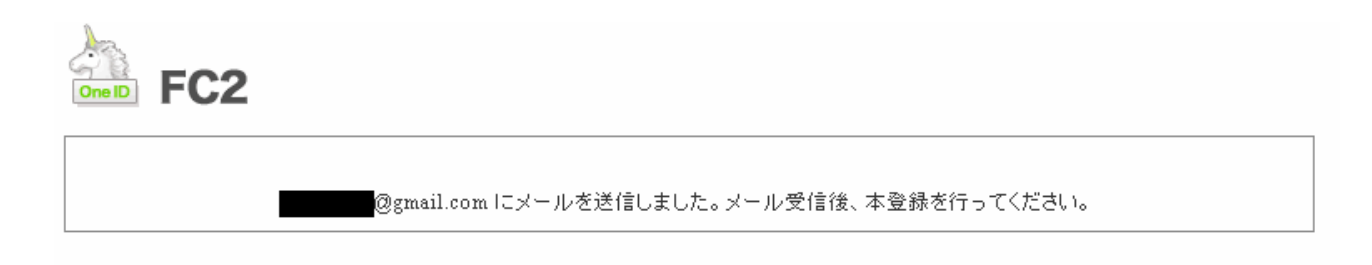

メールを確認すると、本登録のためのURLの記載がありますので、

指定されたURLをクリックします。

# FC2ID 会員登録用メール 受信トレイ

☆ fc2@fc2.com 宛先: 自分

詳細を表示 11:15 (2分前) 🤚 返信 🔻

このメールにお心当たりがない場合は、そのまま削除してください。

この度は、FC2IDにお申し込みいただき、誠にありがとうございます。 仮登録が完了しましたので以下のURLから本登録をしてください

https://secure.id.fc2.com/signup.php?mode=signup&email=\_\_\_\_\_gmail.com&pp =fbc10

クリックすると、電子メールの確認ページが開きます。ページが開かない場合は、 上記のURLをコピーし、ウェブブラウザのアドレス欄に貼り付けて Enter キーを 押してください。 URLをクリックすると、本登録画面が表示されます。

ニックネーム、パスワードを入力して「登録」ボタンをクリックします。

ニックネーム、パスワードに関しては、ご自分の好きなものを入力すればOKです。

| メールアドレス:                  | @gmail.com |
|---------------------------|------------|
| ニックネーム:<br>(日本語も可。16文字まで) | works      |
| バスワード:<br>(5~16文字の英数字)    | •••••      |
| パスワード(確認)                 | •••••      |
| 性別:                       | 男性         |

登録

もし入力したニックネームがすでに使われていた場合は、

下記のようなエラーメッセージが表示されます。

ニックネーム『works』は既に他に人に使われています。 恐れ入りますが他のニックネームにしてください

上記のようにエラーになってしまった場合には、

別のニックネームを入力して再度登録しなおしてください。

以上でFC2 Idの登録が終了しました。

さきほど仮登録したメールアドレス宛に、FC2からメールが送られてきますので確認してください。

続いて、FC2ブログへの登録を行います。

「引き続き『FC2ブログ』の登録に進む」をクリックします。

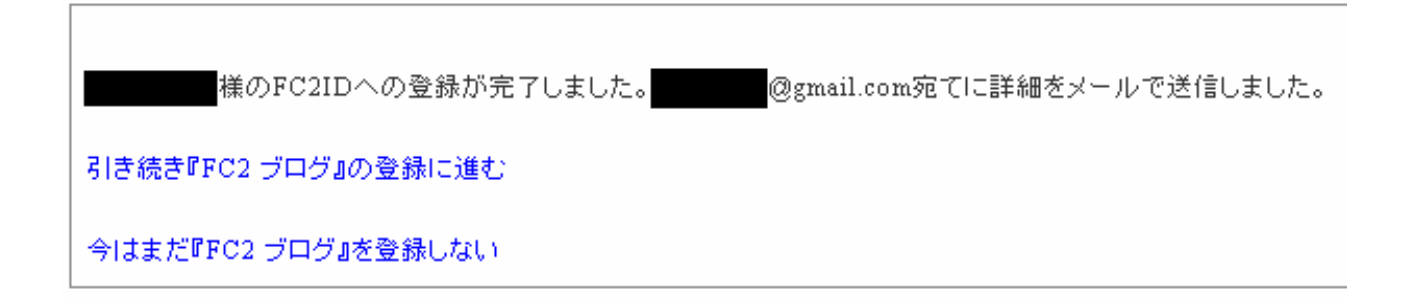

「はじめての方」をクリックします。

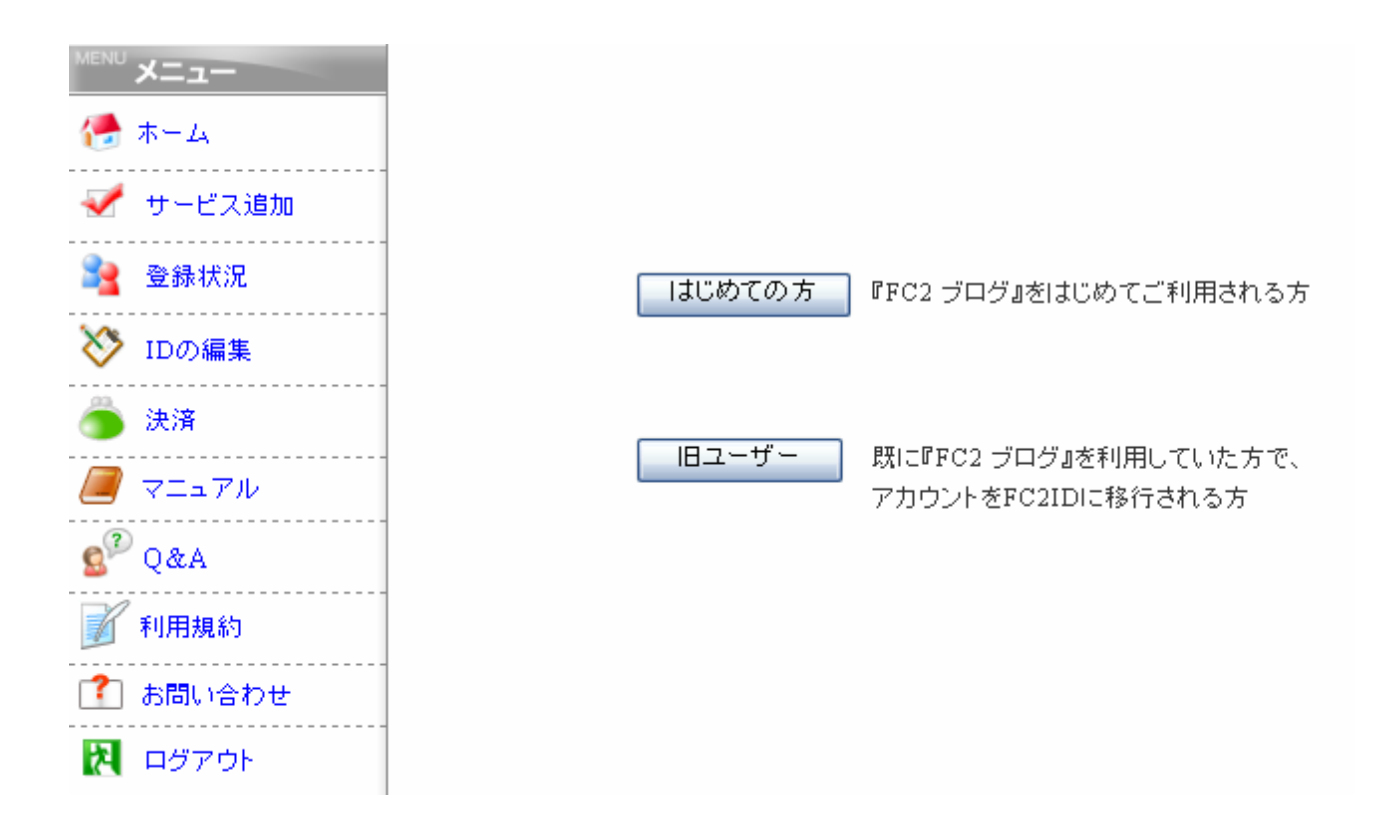

利用規約を確認し、問題がなければフォームに必要事項を記入していきます。

各ブログサービスによって、<u>アフィリエイト不可、アダルトサイトの禁止など規約が異なります。</u>

FC2に関しては、アフィリエイトOK、アダルトサイトの作成もOKです。

ユーザー登録

FC2ブログに登録する前には必ず利用規約に目を通してください。 規約に同意後はフォームの内容を全て入力後、「登録」をクリックしてください。 作成するブログのタイトルや説明文を入力します。

タイトル、ジャンル、説明文などは後からの変更も可能ですので、あまり深く考え込まなくてもOKです。

ただし、希望IDに関しては変更ができません。

また、希望IDがあなたのサイトのURLの一部になりますので、

サイトテーマと関連したID を入力するとよいでしょう。

| 希望ID* (URL は http://希望ID.blog36.fc2.com/ になります。)     |  |  |
|------------------------------------------------------|--|--|
| ■■■■■■■■■■■■■■■■■■■■■■■■■■■■■■■■■■■■                 |  |  |
| ニックネーム* (ブログ上で表示するニックネームです。)                         |  |  |
| (全角1~20文字)                                           |  |  |
| ブログタイトル* (ブログ上で表示するブログのタイトルです。)                      |  |  |
| 芸能人の裏ネタ! (全角1~40文字)                                  |  |  |
| ブログジャンル* (同じジャンルのユーザー同士でコミュニケーションを取る事が出来ます。)         |  |  |
| ※アダルト、出会い系関連サイトを作成する場合は必ず「アダルト」を選択するようにして下さい<br>ニュース |  |  |
| ブログの説明(全角100文字以内)                                    |  |  |
| 芸能人の噂や裏ネタをご紹介<br>                                    |  |  |
| 登録                                                   |  |  |

※ニックネームは、このサイトに合わせて変更することも可能です。

もしエラーが出て登録できない場合には、希望IDが半角英数小文字で入力できているかどうか、

ニックネームが全角になっているかどうか、再度確かめてください。

続いてあなたのサイトで使うテンプレートを選択します。

テンプレートには、<u>1カラム、2カラム、3カラム</u>という種類があります。

カラムとは列のようなもので、1列構成を1カラム、2列構成を2カラム、3列構成を3カラムと呼びます。

◆1カラムタイプ・・・サイト全体を1つのスペースとして使うタイプのデザインです。

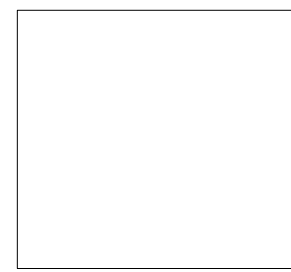

◆2カラムタイプ・・・メニュースペースと記事スペースの2つにサイトを分けるタイプのデザインです。

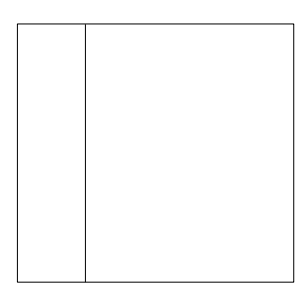

<右サイドバータイプ>

<左サイドバータイプ>

◆3カラムタイプ・・・左右両方にサイドバーがあるタイプのデザインです。

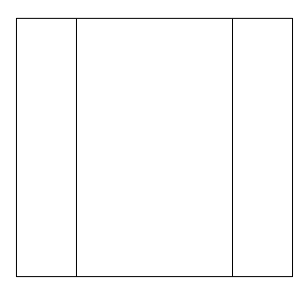

1カラムのテンプレートは、訪問者の視線を一点のみに集中させることが出来るので、

主に「特定の商品やサービスのみを紹介する場合」などに適しています。

2カラムのテンプレートは、サイドバーにメニューやカテゴリを設置できますので、

もっとも情報を整理しやすく、使いやすいデザインだといえます。

企業などのサイトでも2カラムのデザインが多く使われています。

3カラムのデザインは、一画面上に最も多くの情報量を書き込めるデザインですが、 その反面取り扱いが難しく、初心者にはあまり適さないデザインだと思います。 ある程度サイト作成になれた上級者向けのデザインといえます。

それぞれのカラムごとに特徴がありますので、各自好きなものを選択してください。 一般的なデザインとしては、2カラムが最も広く使われています。

なお、テンプレートは作るサイトの雰囲気にあったものを選ぶと良いでしょう。 また背景は白の方が読者にとって文字が読みやすいというメリットがあります。 今回は、2カラムの右サイドバーを選んでみました。

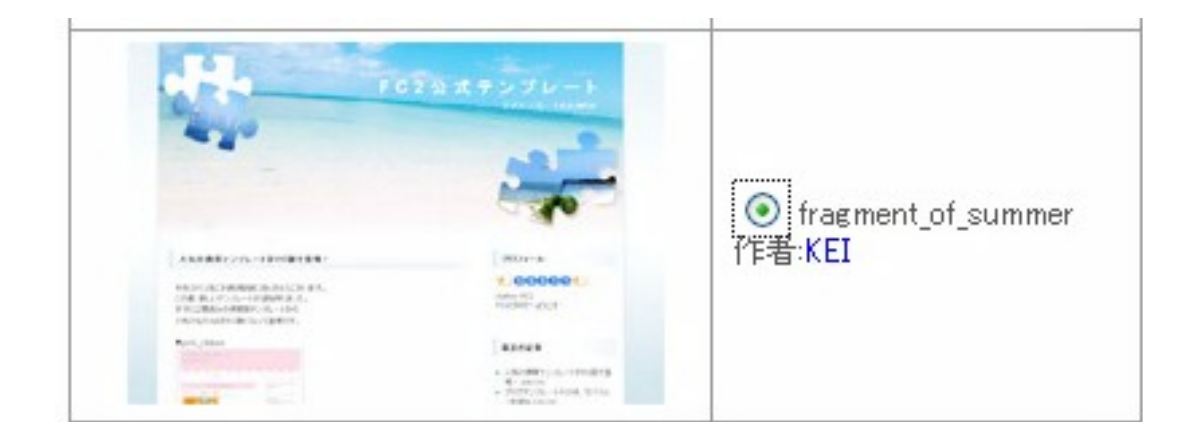

お好きなテンプレートにチェックを入れて、「選択」をクリックします。

なお、FC2のテンプレートは他にもたくさんあるのですが、

この時点では表示されたものしか選択できません。

後で変更することが可能ですので、あまり考え込まずに適当なものを選択してください。

以上でFC2 ブログのユーザー登録が完了しました。

これであなたのサイトが作成できましたが、まだこの時点ではサイトの中身はありません。

したがって、これから記事を書いていくことになります。

「管理画面」をクリックします。

ユーザー登録完了! ユーザー登録が完了しました。 あなたの情報は下記になります。 保存する場合、重要な情報ですので他人の目に触れないよう保存してください。 ブログURL:http://www.blog101.fc2.com/ ブログID: ブログタイトル:芸能人の裏ネタ! ユーザー名: ブログの説明:芸能人の噂や裏ネタをご紹介 それでは登録したIDとバスワードで <mark>[管理画面</mark>] からログインし、 試しに記事を投稿してみて雰囲気をつかんでみましょう! FC2ブログだったら簡単に記事も投稿できます!面倒な再構築もありません。

### 管理画面は下記のような画面になります。

| おすすめサイト                   | 🏠 お知らせ   |                                  |
|---------------------------|----------|----------------------------------|
| FC2 ==707                 | ◆FC2インプ  | /オメーション                          |
| PIMO                      | 07/11/13 | FC2クチコミ広告 案件追加のお知らせ!             |
|                           | 07/11/06 | FC2プロフ サービス強化のお知らせ!              |
| LESSI!                    | 07/11/06 | WEB of the YEAR 2007にノミネートされました! |
|                           | ◆ブログ管理   | 者の方へ                             |
| 🏠 ホーム                     | 07/11/06 | FC2ビデオ β版 サービス開始!                |
| ・お知らせ                     | 07/11/04 | ユーザータグに関しまして                     |
| ブログの確認                    | 07/10/13 | ーヶ月以上更新の無いブログへの広告配信につきまして        |
| 新しく記事を書く<br>過去の記事の管理      | ◆障害情報    |                                  |
| コメントの管理                   | 07/11/13 | 【ブログ】 blog70 サーバのメンテナンス          |
| トラックバックの管理<br>クチョミウキ Newl | 07/11/11 | 【ブログ】 blog79 サーバのメンテナンス          |
|                           | 07/11/10 | 【ブログ】 blog51, blog72 サーバのメンテナンス  |
| State 2 コミュニケーション         | ◆トラックバッ  | ックテーマ                            |

「ブログの確認」をクリックすると、自分のブログを確認することが出来ます。

この時点ではまだ何も記事(コンテンツ)はありません。

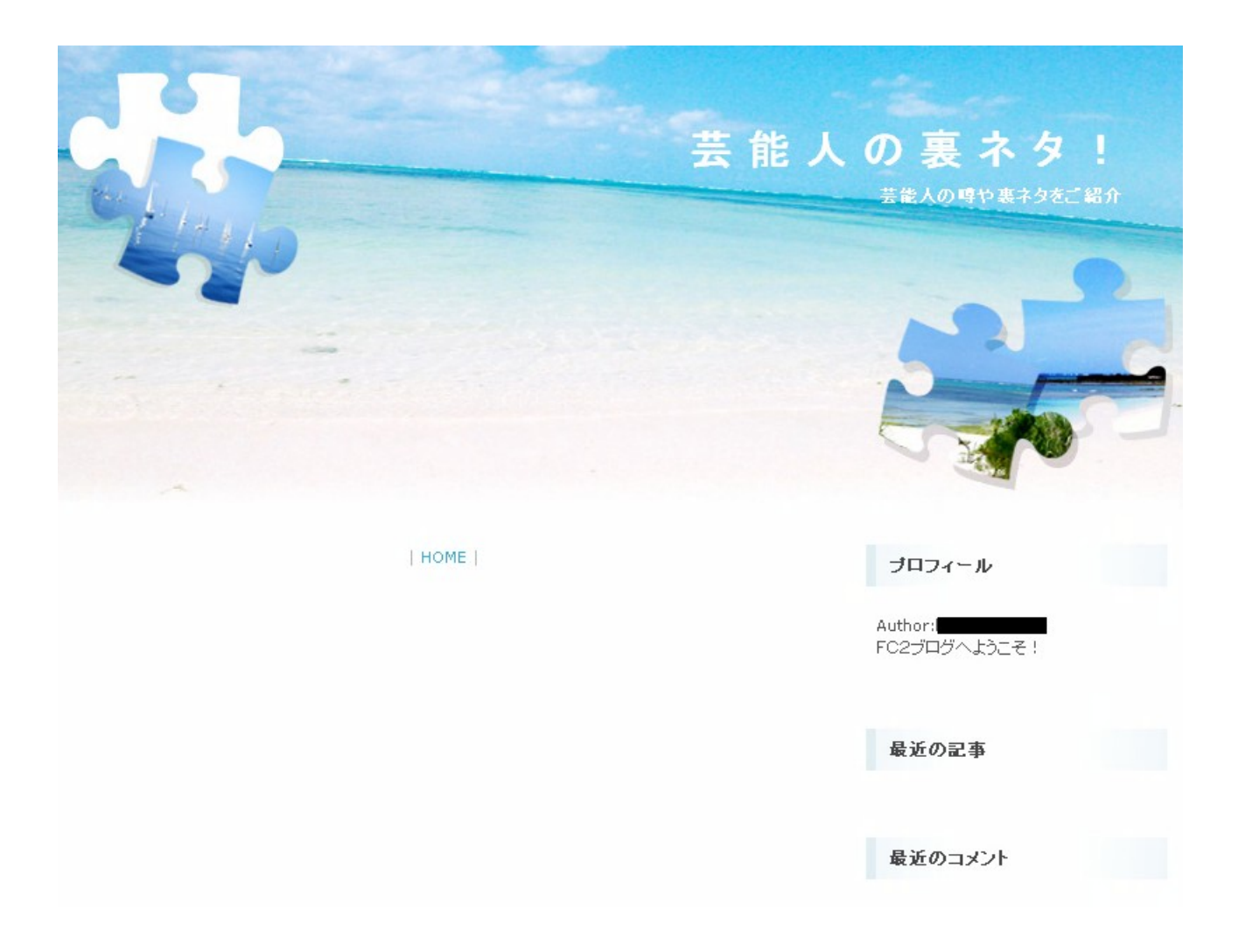

続いてプラグインの設定を行います。

プラグインとは、上記画面の赤枠で囲んだプロフィールや最近の記事、

最近のコメントなどの部分です。

不要なプラグインは削除してしまいましょう。

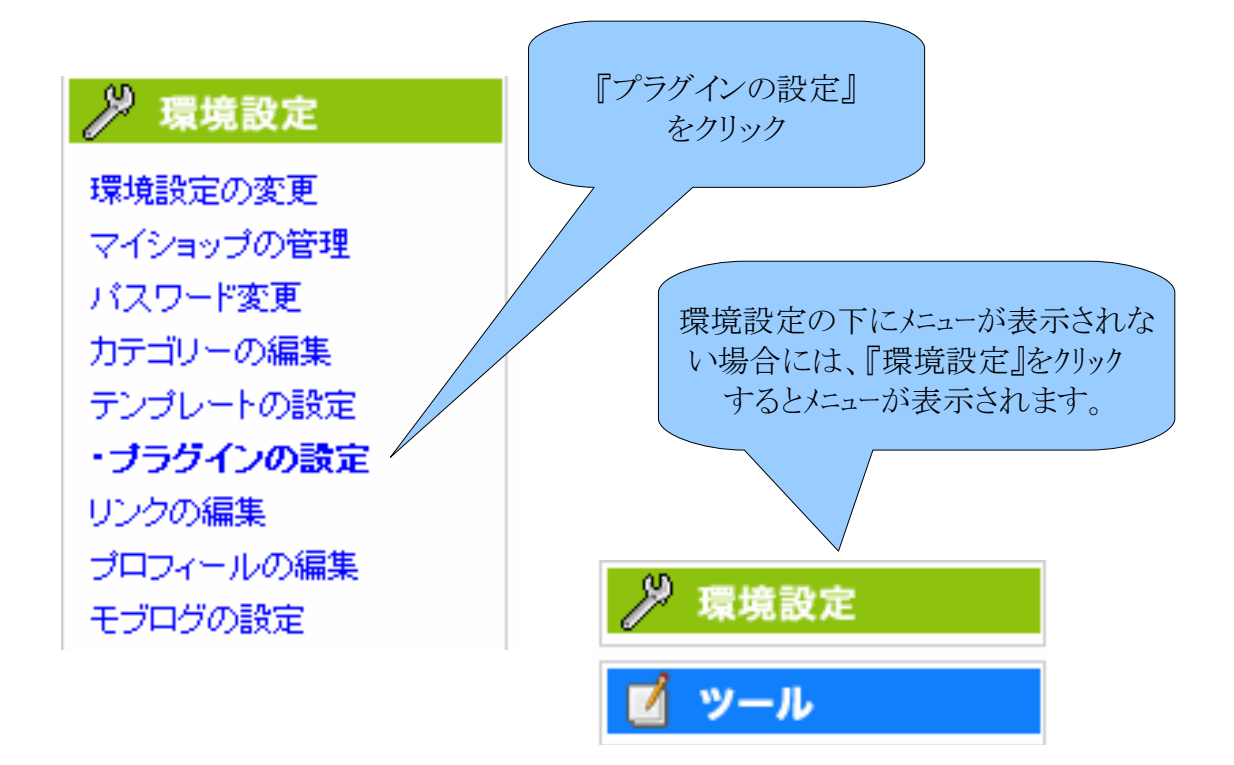

アフィリエイトには特に必要のない「プロフィール」、「月別アーカイブ」、「By FC2 ブログ」、

「友達申請フォーム」などのプラグインをひとつずつ削除していきます。

コメントを受け付けない場合は、「最近のコメント」を削除し、

トラックバックを受け付けない場合は、「最近のトラックバック」のプラグインを削除してください。

その他、お好みで削除するものがあれば削除してください。

| ▼プラグインカテゴリ1 | 変更 | 表示       | <u> </u> | 位置  | 移動 | 設定   | 削除 |
|-------------|----|----------|----------|-----|----|------|----|
| プロフィール      | 変更 | <b>V</b> | 1 🔽      | ↑↓  | 1  | 詳細   | ×  |
| 最近の記事       | 変更 | <b>~</b> | 1 💌      | ↑↓  | 2  | 詳細   | ×  |
| 最近のコメント     | 変更 | <b>~</b> | 1 💌      | ↑↓  | 3  | 詳細   | ×  |
| 最近のトラックバック  | 変更 | <b>~</b> | 1 💌      | ↑↓  | 4  | 詳細   | ×  |
| 月別アーカイブ     | 変更 | <b>V</b> | 1 💌      | ↑↓  | 5  | 詳細   | ×  |
| カテゴリー       | 変更 | <b>~</b> | 1 💌      | ↑↓  | 6  | 詳細   | ×  |
|             |    |          |          |     |    |      |    |
| ▼プラグインカテゴリ2 | 変更 | 表示       | ከታጋን     | 位置  | 移動 | 設定   | 削除 |
| ブログ内検索      | 変更 | <b>~</b> | 2 💌      | ↑↓  | 1  | 詳細   | ×  |
| RSSフィード     | 変更 | <b>~</b> | 2 💌      | ↑↓  | 2  | 詳細   | ×  |
| リンク         | 変更 | <b>~</b> | 2 💌      | ↑↓  | 3  | 詳細   | ×  |
| By FC2ブログ   | 変更 | <b>~</b> | 2 💌      | ↑↓  | 4  | 詳細   | ×  |
| 友達申請フォーム    | 亦面 |          | 2        | ↑ I | Б  | ≣¥≲o |    |

不要なプラグインの削除が終わったら、「ブログの確認」をクリックすると、

現在のブログの状況が確認できます。

| 🏠 ホーム         |
|---------------|
| お知らせ          |
| <u>ブログの確認</u> |
| 新しく記事を書く      |
| 過去の記事の管理      |
| コメントの管理       |
| トラックバックの管理    |
| クチコミ広告New!    |

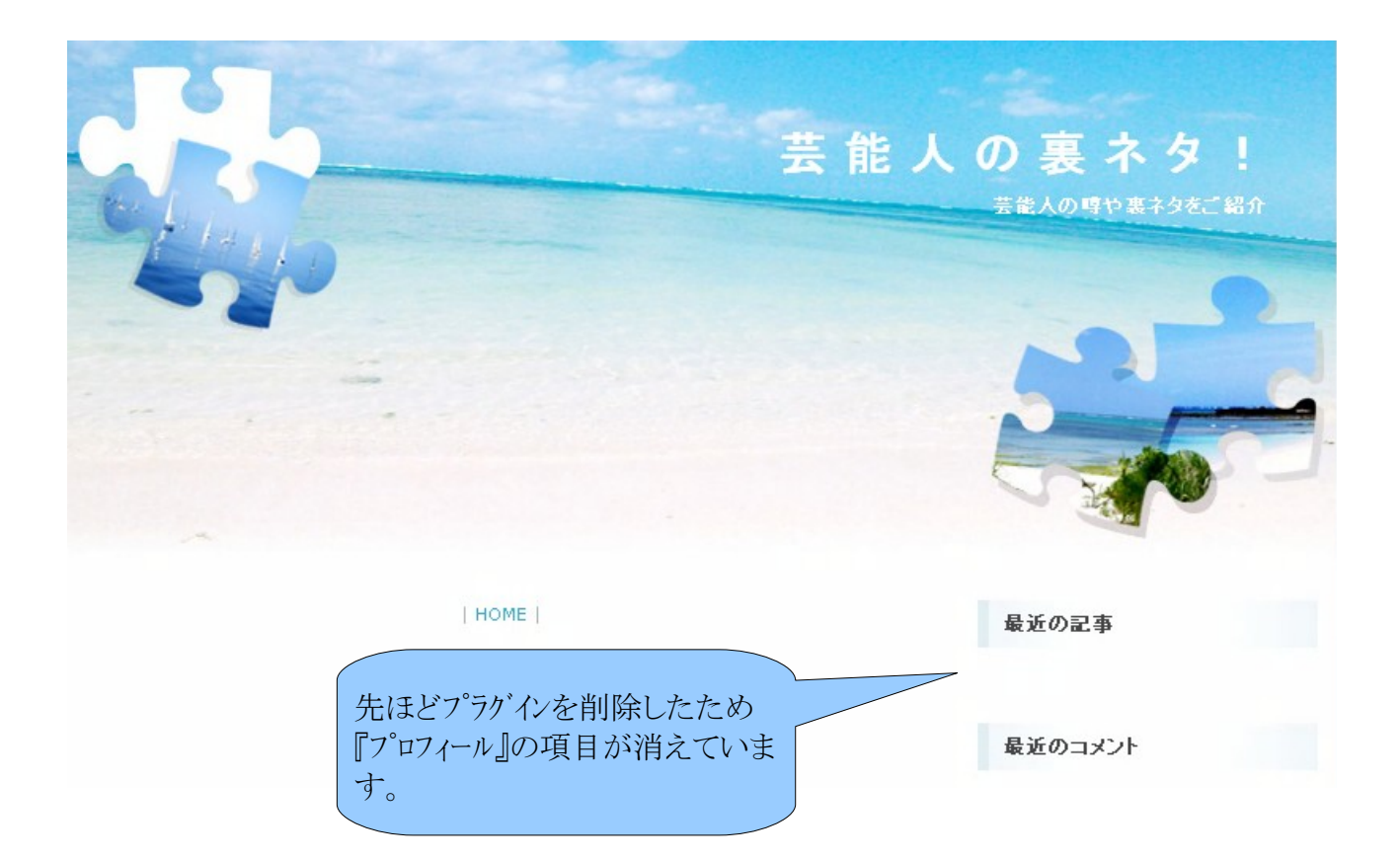

では、続いてはいよいよ記事を書いていきます。

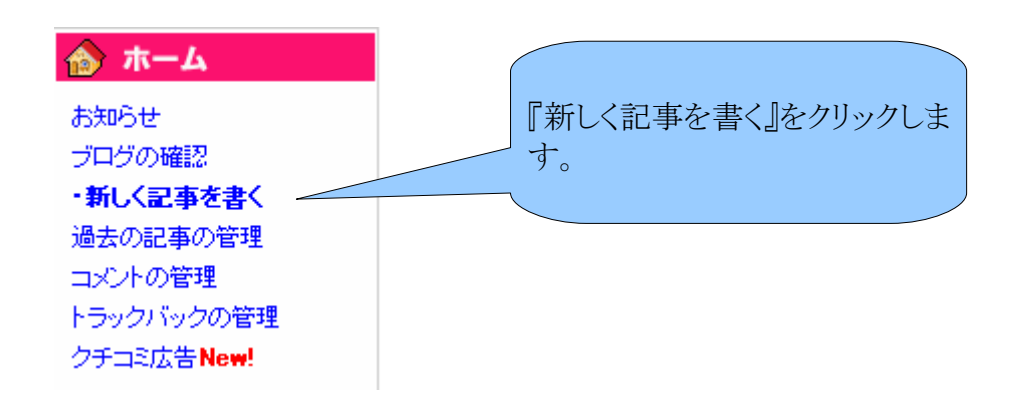

以下の指示に従って各項目を記入していきます。

- 1. 記事のタイトルを入力します。
- 2. カテゴリを追加します。
- 3. 記事の内容に当てはまるジャンルを選択します。
- 4. 記事の内容に当てはまるテーマを選択します。
- 5. トラックバックをする場合は、トラックバック先URLを一行ずつ改行して入力します。

| 👌 記事の作  | 作成                                       |  |
|---------|------------------------------------------|--|
| タイトル    | 新垣結衣さん主演の映画「恋空」が100万人突破! お好きなカテュ゙リーを入力して |  |
| カテゴリ    | 未分類 💽 映画 追加 『追加』ボタンをクリックします。             |  |
| ジャンル    | ニュース 💽 任意のジャンルのテーマに投稿できます                |  |
| テーマ     | 12: 芸能ニュース (4050) 🛛 💽 118688 作成          |  |
| トラックバック | [送信済][?]                                 |  |

記事内容を入力し、「記事を保存」をクリックします。

| ○ 大中小BI & U Q - ■ 風 C 2 < > ■ E =<br>新垣結衣さんが主演している映画「恋空」の<br>観客動員数が100万人を越えました! | 記事を入力します。 |
|---------------------------------------------------------------------------------|-----------|
| (3)大中小BISUQ-Q.<>                                                                |           |
| 新垣結衣さんが主演している映画「恋空」の<br>観客動員数が100万人を越えました!                                      |           |
| 記事を保存 プレビュー                                                                     |           |

ユーザータグを設定したい場合は、

記事に関連するキーワードをスペースで区切って入力してください。

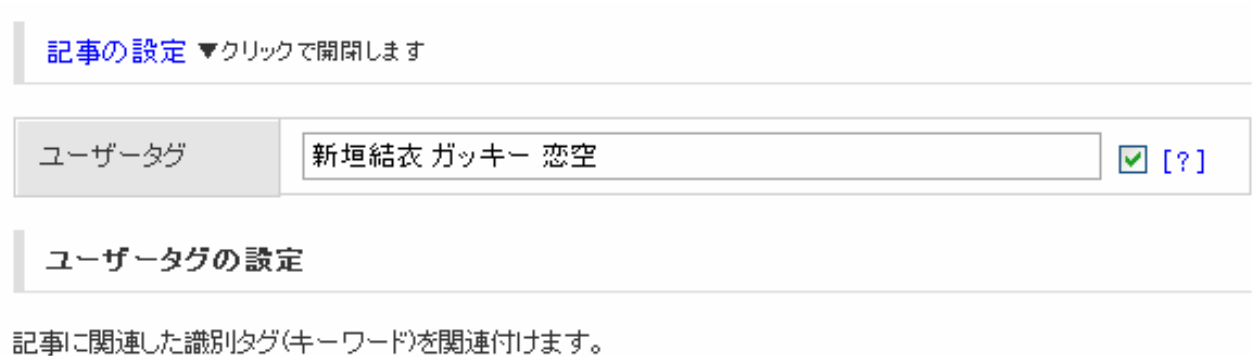

記事に関連して認めリンパキーシードを関連いります。 チェックボックスがオンになっていれば記事内のタグにマッチした語句をリンクへ変換します。 また<mark>タグ検索</mark>により、同じタグを付けた他のユーザーを見つけることができます

タグは必ずしも入力する必要はありません。また入力できるタグは10個までです 続けてタグを入力する時は半角/全角スペースで分けて入力してください

コメントを受け付けない場合は、「受け付けない」にチェックを、

トラックバックを受け付けない場合は、「受け付けない」にチェックを入れます。

コメントもトラックバックも受け付ける方は、このまま「記事を保存」をクリックします。

| 日時設定        | ●保存時の時間で投稿 ○自分で指定(下のフォームに入力)                      |  |
|-------------|---------------------------------------------------|--|
| 日時指定        | 2007 年 11 月 13 日 21 時 56 分 51 秒                   |  |
| 投稿区分        | ●公開 ○下書 ○予約投稿 ○期間限定 [?]                           |  |
| 政行の扱い       | <ul> <li>         ・         ・         ・</li></ul> |  |
|             | ⊙ 受け付ける ○受け付けない                                   |  |
| トラックバック     | ⊙ 受け付ける ○受け付けない                                   |  |
| 更新通知        | ▼ FC2ブログのトップページへ更新を通知する                           |  |
| 記事を保存 プレビュー |                                                   |  |

以上で記事が作成できました。

記事を確認したい場合は、赤枠で囲んだ記事URLをクリックしてください。

| 🏠 🏠 記事の作成                                                 |                                                           |
|-----------------------------------------------------------|-----------------------------------------------------------|
| 記事を保存しました                                                 |                                                           |
| 記事URL: http://workbooks.blog101.fc2.com/blog-entry-1.html |                                                           |
|                                                           |                                                           |
| 記事が表示されました。                                               |                                                           |
|                                                           |                                                           |
|                                                           |                                                           |
| 新垣結衣さん主演の映画「恋空」が100万人突破!                                  | 最近の記事                                                     |
| 新垣結衣さんが主演している映画「恋空」の<br>観客動員数が100万人を越えました!                | <ul> <li>新垣結衣さん主演の映画「恋空」が<br/>100万人突破! (11/13)</li> </ul> |
| ▲ 11月 11月 11月 11月 11月 11月 11月 11月 11月 11                  | 最近のコメント                                                   |
| テーマ:芸能ニュース - ジャンル:ニュース                                    |                                                           |
| タグ:新垣結衣 ガッキー 恋空                                           |                                                           |
|                                                           | 最近のトラックバック                                                |
| 2007.11.13   映画   COM : 0   TB : 0   Top ▲                |                                                           |

再度記事を追加する際には、同様の手順を繰り返していきます。

設定したテーマやジャンルが設定さ

れています。

記事ごとにテーマ、ジャンル、タグなどを変更することが出来ます。

# (2) Seesaaブログの作り方

seesaa ブログは、<u>アフィリエイト可</u>の無料ブログサービスです。

また、<u>1アカウントで複数のブログを作成することができ、</u>ブログの管理が便利なのが特徴です。

では、seesaa ブログ作成方法を解説していきます。

http://blog.seesaa.jp/

「新規登録(無料)はコチラ」をクリックします。

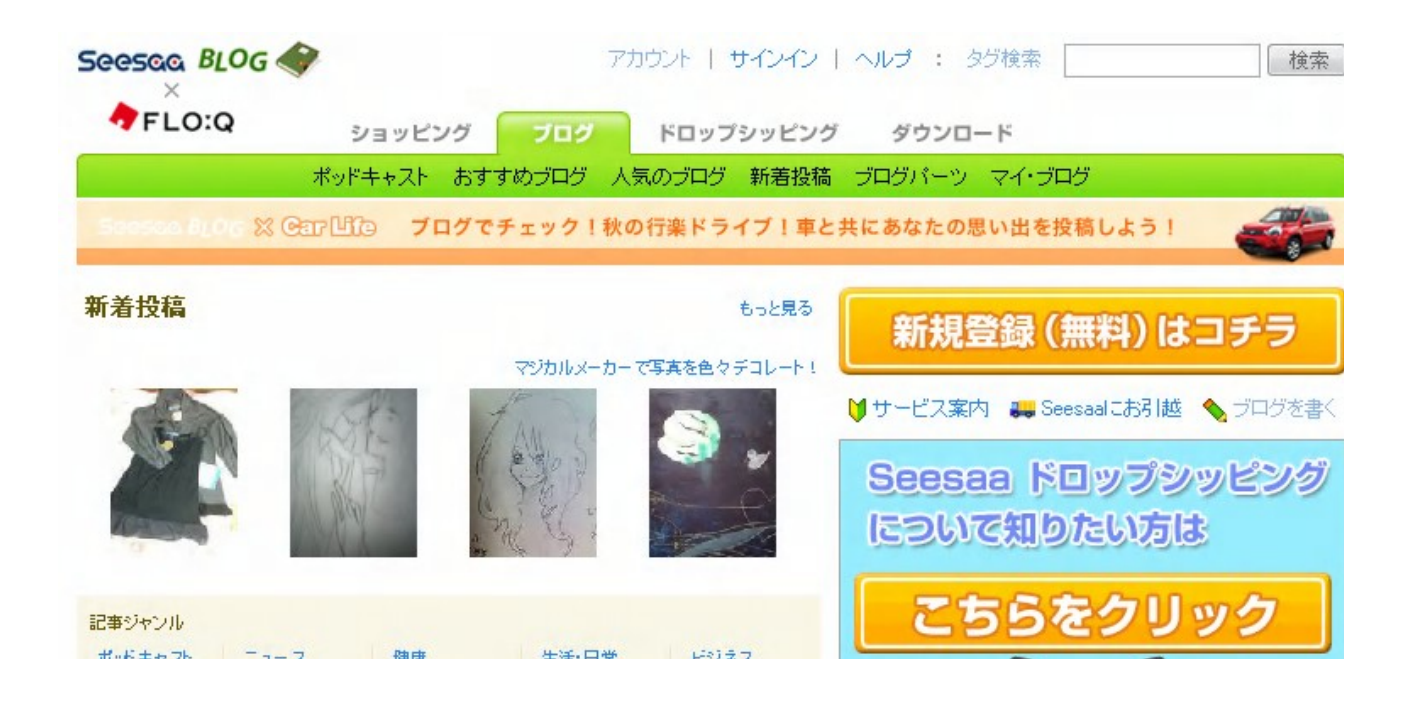

まずはseesaa サービス用のアカウントを作成します。

メールアドレスとパスワードを入力し、

「はじめてseesaa サービスのアカウントを作成します。」にチェックを入れ、

「サインイン」をクリックします。

| サインイン 😣       |                                       |
|---------------|---------------------------------------|
| <b>メールアドレ</b> | スとバスワードを入力して下さい                       |
| メールアドレス 😗     | eyahoo.co.jp                          |
| バスワード 😗       | :                                     |
|               | ・パスワードを忘れた方はこちらより再発行できます。             |
|               | ✓はじめてSeesaa サービスのアカウントを作成します。 登録手順を見る |
|               | サインイン                                 |

オートコンプリートの画面が表示された方は、

「はい」をクリックしておくと次回以降の入力が楽になります。

| オートコン | プリート 🔀                                                          |
|-------|-----------------------------------------------------------------|
| 2     | 今後、このページを開いたときにパスワードを入力する必要がないように、こ<br>のパスワードを Windows に記録しますか? |
|       | □これ以上パスワードを記憶させない( <u>D</u> )                                   |
|       | はい公 いいえ(1)                                                      |

確認のためのメールアドレスとパスワードを再度入力し、

氏名とフリガナを入力します。

入力が出来たら「アカウントを登録する」をクリックします。

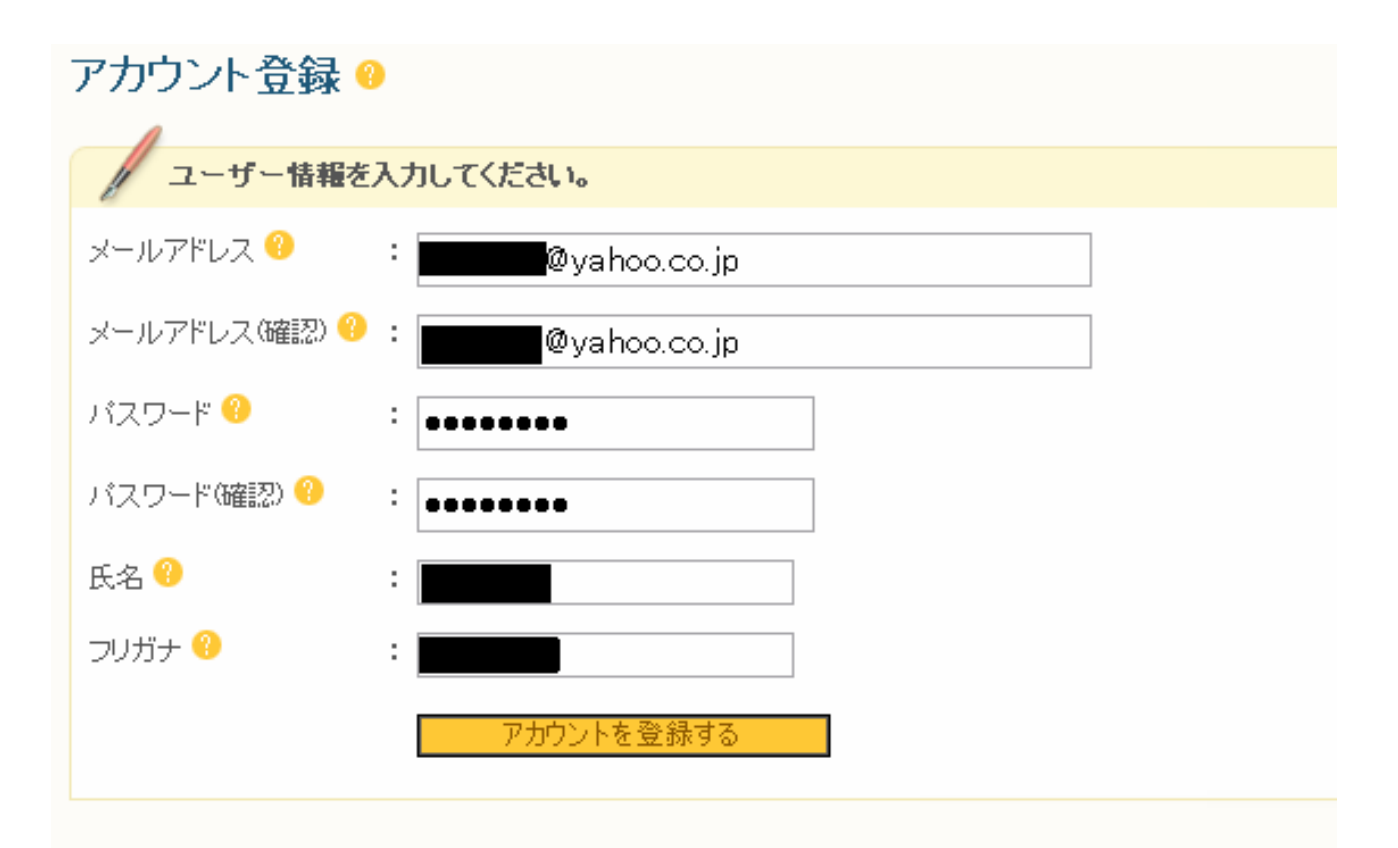

以上seesaa アカウントが作成できましたので、続いてブログを作成していきます。

### 新規のブログを作成します。

| 新しいブログを作る  | ②あなたの共有コード:                                                                                                    |
|------------|----------------------------------------------------------------------------------------------------|
| ブログのデザイン 😮 | すべて シンブル キュート シーズン フォトグラフ クール コラボ<br>FLO:Q style [Gr3](両サイドバー)<br>ホワイト(右サイドバー)<br>ブルー(両サイドバー)<br>ガーベラ(右サイドバー)<br>ライトグレー(左サイドバー)<br>著草(右サイドバー)<br>ライトグレー(両サイドバー)<br>アルビュー ホスト名はあなたのサイトのURL |
| ホスト名 😮     | http:// です。お好きなものを入力して                                                                                                    |
| ブログタイトル 😮  | 「「いっ」」「ついっ」」「ついっ」」「ついっ」」「ついっ」」「ついっ」」「ついっ」」「ついっ」」「ついっ」」「ついっ」」「ついっ」」「ついっ」」「ついっ」」「ついっ」」「ついっ」」「ついっ」」「ついっ」」「ついっ」」                                                                              |
| ブログ説明 😧    |                                                                                                    |
| ニックネーム 😮   |                                                                                                    |
| 認証コード 😮    | 694380 下のセキュリティコードを入力してください。<br>694380 ドが表示されない場合は、こちらをご確認下さい。                                                                                                    |
|            | 新しいブログを作成する                                                                                                    |

デザインやホスト名などの各項目を設定したら、

認証コードの欄に表示された数字を入力して、「新しいブログを作成する」をクリックします。

新しいブログが作成され、マイ・ブログというページが表示されます。

seesaa ブログでは1アカウントで複数のブログが管理できますので、

これからseesaa ブログで新しいブログを作成していくたびに、ブログが追加されていきます。

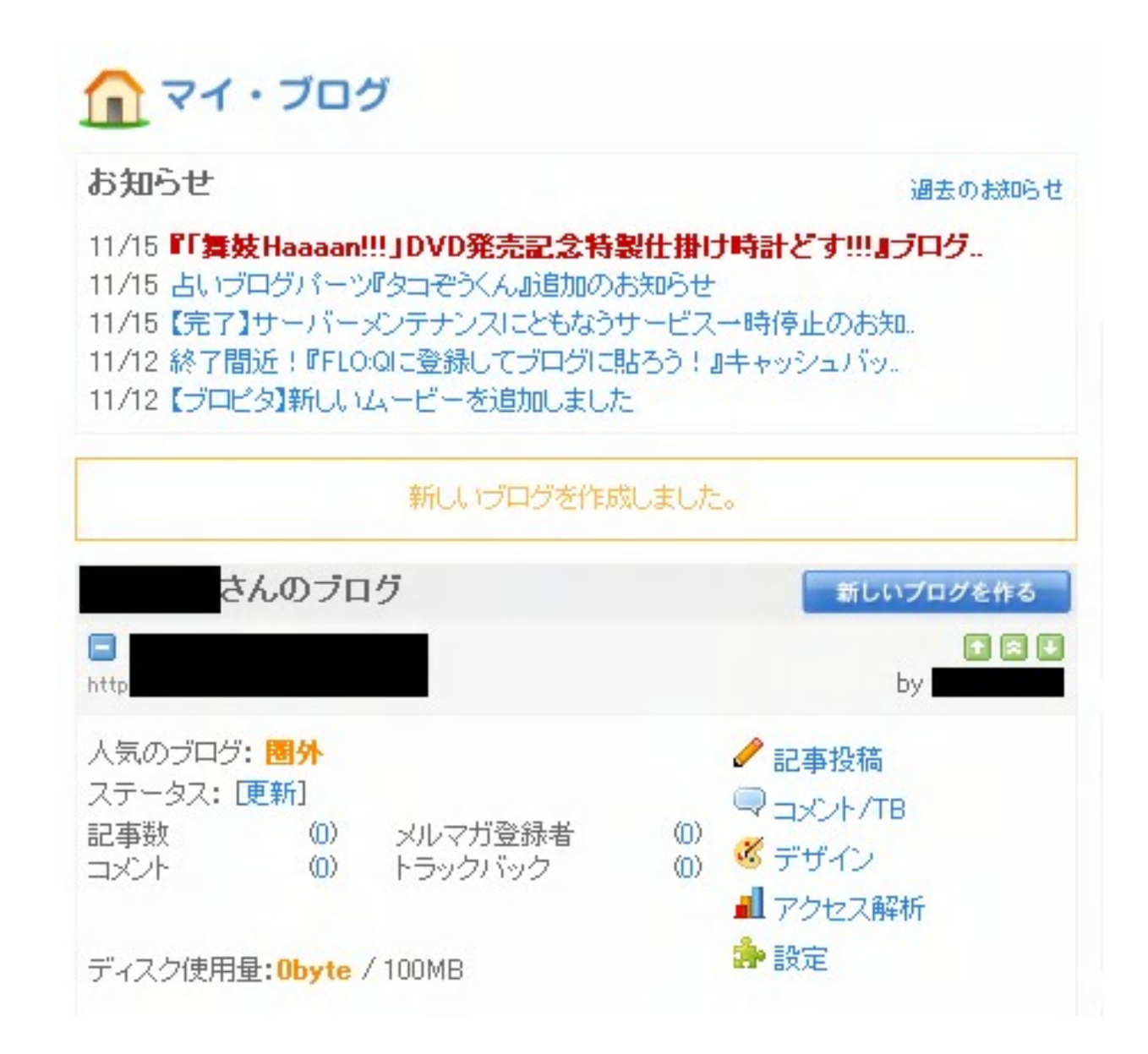

続いてブログの各種設定を行ないます。

「設定」をクリックします。

ブログのタグとブログキーワードを入力します。

タグとキーワードには、ブログの内容に関連するキーワードを入力します。

タグはキーワードを入力するたびに、「タグの追加」をクリックしてください。

その他の部分は、初期設定のままでも特に問題はありません。

ブログタイトル等を修正したい場合には、ここで修正することが出来ます。

|                       | (              |                       |
|-----------------------|----------------|-----------------------|
| ブログタイトル 😮             |                | タグが追加されていれば、ここ        |
| ブログのタグ 😯              | タグの追加          | にキーワードが表示されます。        |
| ブログ説明 😮               |                |                       |
| ブログキーワード 😯            |                | <ul> <li>×</li> </ul> |
| ニックネーム 😯              |                |                       |
| ブログを紹介 する/しない 😯       | ◉ 紹介する ○ 紹介しない |                       |
| サイトマッブXMLの出力 する/しない 😮 | ○ 出力する ⊙ 出力しない |                       |

(中略)

| 過去ログベージ 😮 | 20 件表示 / 記事日時の降順 🗹 でソート |
|-----------|-------------------------|
| カテゴリページ 😮 | 20 件表示 / 記事日時の降順 🕶 でソート |
|           | ブログ設定の変更                |

「ブログ設定の変更」をクリックし、設定内容を保存します。

### 続いて記事の設定を行ないます。

「記事設定」をクリックしてください。

| <ul> <li></li></ul>                   | /TB 🥳 デザイン 📲 アクセス角<br>ペッドキャスト   共有ブログ   独自ドメイン                                                                                                    | ¥析                               |
|---------------------------------------|----------------------------------------------------------------------------------------------------|----------------------------------|
|                                       |                                                                                                    | コメントやトラックハックを受け付ける               |
| 公開 / 非公開 😮                            | ●公開 ●非公開                                                                                                    | か受け付けないかを設定する                    |
| デフォルトカテゴリ 😮                           |                                                                                                    | ことが出来ます。                         |
| ダイエット・ログを投稿する記事力テゴリ 😮                 | 日記 💌                                                                                                    |                                  |
| 記事の再構築 😮                              | ● 投稿時に再構築する ● 投稿時に再構築しな                                                                                                    | ίι /                             |
| コメント 😮                                | ●受付/表示 ●受付しない/表示しない ●受付                                                                                                    | ▼<br>付しない/表示する ○受付/承認後表示         |
| トラックバック 😮                             | ●受付/表示 ●受付しない/表示しない ●受付                                                                                                    | 付しない/表示する ○受付/承認後表示              |
| 改行HTMLタグ変換 😮                          | ● 改行を〈br />タグに変換する ○ 改行を〈br />                                                                                                    | タグに変換しない                         |
| URL補完 💡                               | ◎補完する ○補完しない                                                                                                    | トロビークルブ亜カのマピケ                    |
| キーワードマッチ<br>(アフィリエイト) 💡               | ○有効 • 無効                                                                                                    | キーリートマッナは不要なので『無効』にチェックを入れておきます。 |
| 続きを読む文言 😮                             |                                                                                                    |                                  |
| 更新されたときに通知するサイト 😮                     | http://ping.bloggers.jp/rpc/<br>http://rpc.technorati.jp/rpc/ping<br>http://api.my.yahoo.co.jp/RPC2<br>http://blogsearch.google.com/ping/RF<br>http://www.blogpeople.net/servlet/we<br>http://ping.namaan.net/rpc/<br>http://ping.rss.drecom.jp/<br>http://ping.blogoon.net/ | PC2<br>sblogUpdates              |
| 更新された時に、通知<br>として、ping送信先の<br>設定できます。 | コするサイト<br>URLを                                                                                                    |                                  |

設定が終了したら、「保存」をクリックします。

続いてはFC2 ブログの時と同じように、不要なコンテンツ(プラグイン)を削除します。

「デザイン」タブにマウスポインタをあて、メニューの中から「コンテンツ」をクリックします。

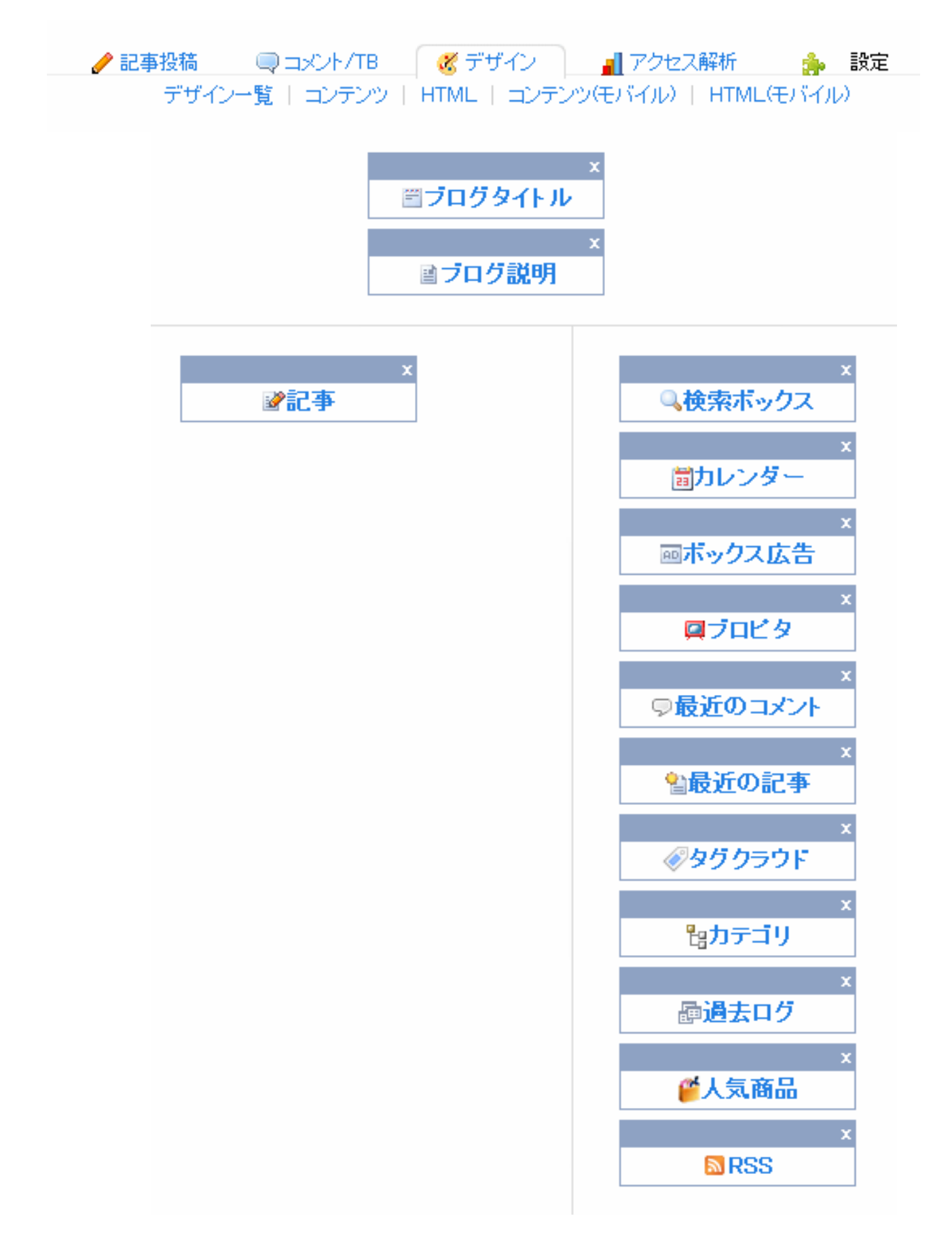

不要なコンテンツを削除すると下記のようになります。

「設定を反映する」をクリックします。

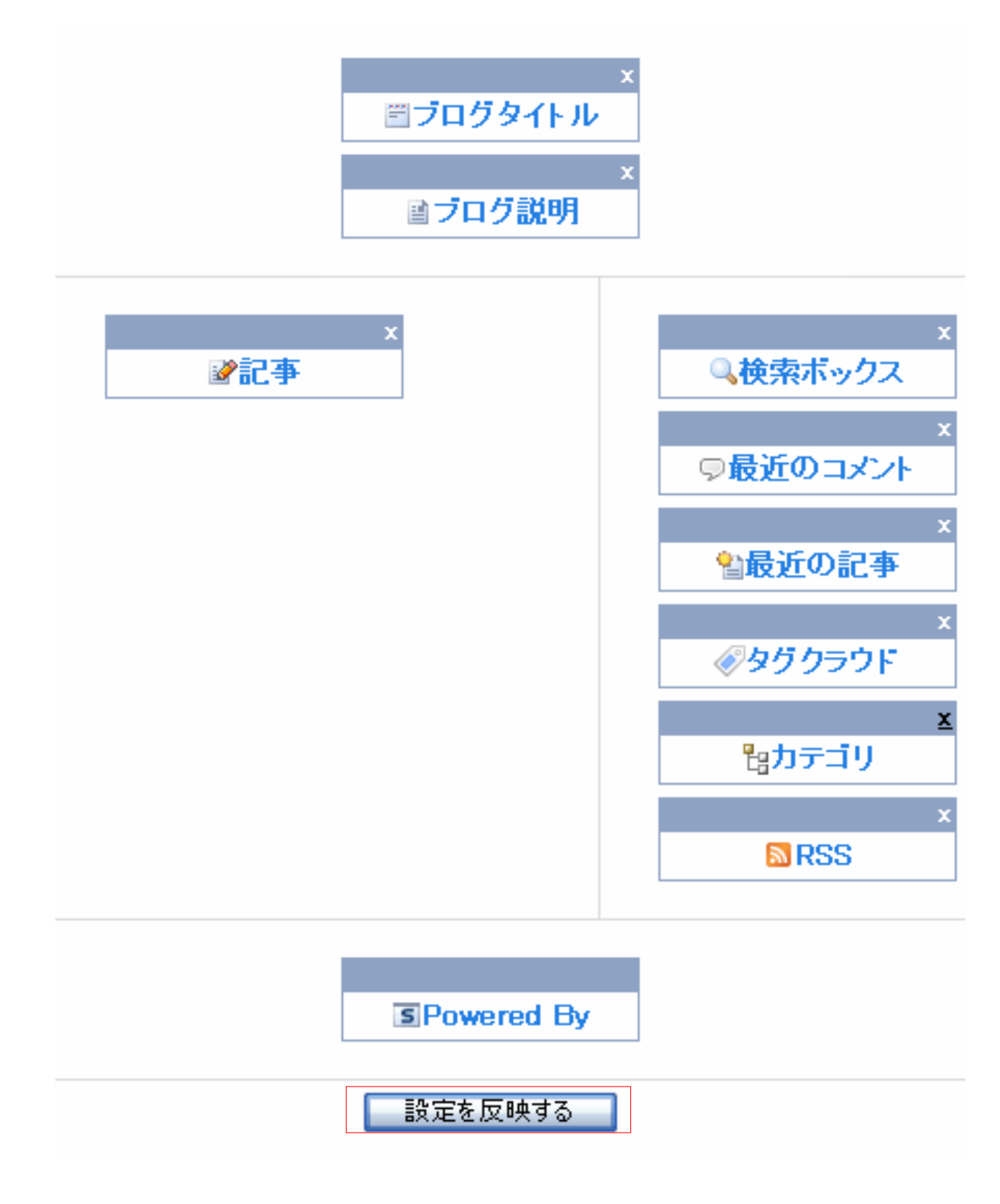

設定を変更したあとは、<u>必ずブログの再構築を行ないます。</u>

再構築を行なわないと、設定の変更が実際のブログに反映されませんのでご注意下さい。

なお、FC2 ブログではこの「再構築」は必要ありません。

利用するブログの種類によって、再構築が必要なものと必要ないものがあります。

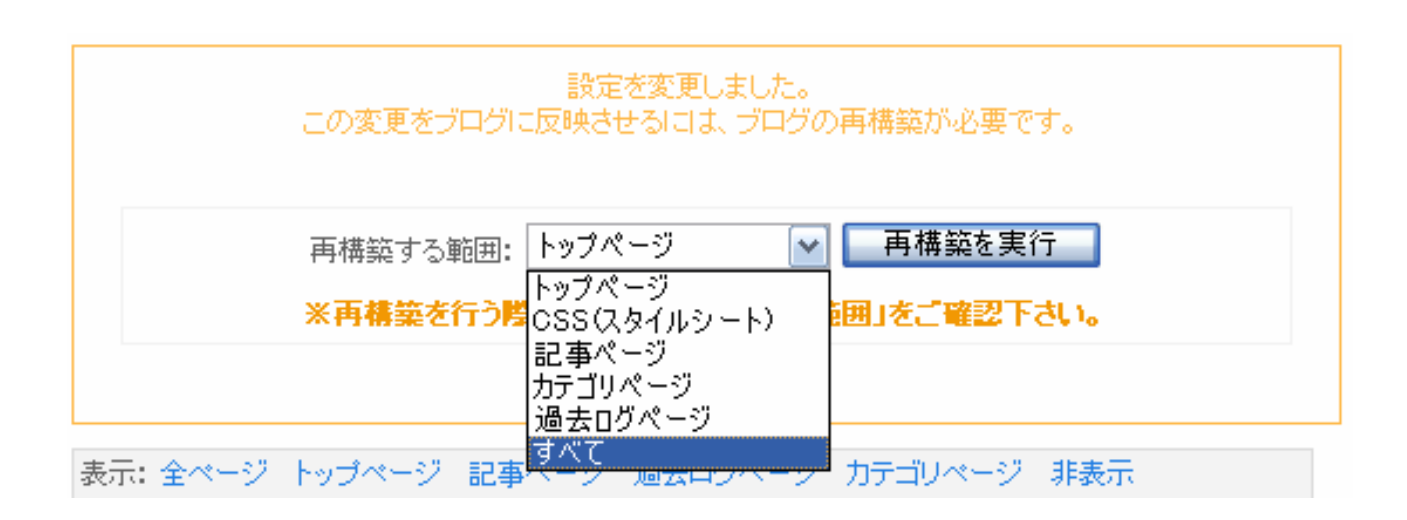

再構築する範囲を「すべて」にして、「再構築を実行」をクリックします。

再構築が完了するまでは、下記のような画面になりますので、完了するまでしばらく待ちます。

設定を変更しました。 この変更をブログに反映させるには、ブログの再構築が必要です。 ただいま **ブラグイン(1/1)**を再構築中です。 他の操作を行わないで、しばらくお待ちください。

「※再構築が完了しました。」と表示されればOKです。

| 再構築する範囲: | トップページ   | <b>~</b> | 再構築を実行 |  |
|----------|----------|----------|--------|--|
|          | ※再構築が完了し | ました      | 0      |  |

なお、テンプレートについてはブログ作成時に好きなものを選んだと思いますが、

もし変更したい場合は、「デザイン」タブの「デザインー覧」をクリックすれば、

テンプレートを変更すること可能です。

🥜 記事投稿 🛛 🔍 コメント/TB 🥂 🧭 デザイン 🚽 アクセス解析 約 設定 デザイン一覧 | コンテンツ | HTML | コンテンツ(モバイル) | HTML(モバイル)

続いて、新規記事を投稿する前に、記事を投稿するカテゴリを作成します。

seesaa ブログでは、記事投稿画面でカテゴリの作成が出来ないため、

先にカテゴリを作成しておく必要があります。

「記事投稿」タブにマウスポインタをあてて「記事カテゴリ」をクリックします。

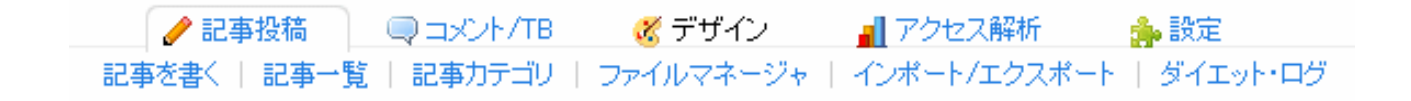

### 新しく追加したいカテゴリ名を入力して、「追加」をクリックします。

| 記事力テ         | ゴリ名 | 記事数  | 表示題 |
|--------------|-----|------|-----|
| 518          |     | 0    | 0   |
|              | 表示) | 順の変更 |     |
|              |     |      |     |
| 新しい記事力テゴリの追加 |     |      |     |
| 記事力テゴリ名 😮    | 芸能  |      |     |
|              | à   | 自加   |     |

いくつかのカテゴリの追加を行なうと下記のようにカテゴリ名が追加されます。

| カテゴリの追加/編集が完了しました。 |     |     |  |
|--------------------|-----|-----|--|
| 記事力テゴリ名            | 記事教 | 表示順 |  |
| 日記                 | 0   | 0   |  |
| 芸能                 | 0   | 0   |  |
| 社会ニュース             | 0   | 0   |  |
| 表示順の変更             |     |     |  |

カテゴリが追加できたら、いよいよ記事を投稿していきましょう。 「記事投稿」タブにマウスポインタをあてて、「記事を書く」をクリックします。

🥜 記事投稿 🛛 🔍 コメント/TB 🥳 デザイン 📲 アクセス解析 🏤 設定 記事を書く | 記事一覧 | 記事力テゴリ | ファイルマネージャ | インポート/エクスポート | ダイエット・ログ

1. さきほど追加した記事のカテゴリを選択します。

2. 記事の内容にあうジャンルを選択します。

- 3. 記事タイトルを入力します。
- 4. 記事に関連するキーワードを入力して、1つ1つ「タグの追加」をクリックします。

5. 記事本文(記事内容)を入力します。

| 記事のカテゴ<br>リ 😮 | 芸能 🖌                                          |     |
|---------------|-----------------------------------------------|-----|
| ジャンル 😮        | └芸能                                           |     |
| 記事タイトル 😯      |                                               |     |
| 記事のタグ 🝞       | タグの追加<br>************************************ |     |
| 内容 🕜          | [PR]キャッシュバック実施中!FLO:Q(フローク)を                  | 貼ろう |
| BIUS          |                                               |     |
|               |                                               |     |

また、トラックバックを送信する場合には、下記の「トラックバック」をクリックします。

| 🖸 追記         |      |      |  |
|--------------|------|------|--|
|              |      |      |  |
| Line トラックバック |      |      |  |
| _            |      |      |  |
| 🖸 この記事の詳細設定  |      |      |  |
|              | 確認する | 保存する |  |

下記のようにトラックバック設定欄が表示されますので、トラックバック先のURLを入力します。

| 💷 トラックバック                    |                                                        |
|------------------------------|--------------------------------------------------------|
| 概要 €                         |                                                        |
| トラックバックURL(Ping送<br>信先URL) 😮 |                                                        |
| トラックバック履歴 😮                  | <ul> <li></li> <li></li> <li>★送信分を再構築時に送信する</li> </ul> |

設定が完了したら、「保存する」をクリックします。

| 🖸 この記事の詳細設定 |      |      |  |
|-------------|------|------|--|
|             | 確認する | 保存する |  |

以上で記事の投稿は完了ですので、下記の画面が表示されるまで待ちます。

記事の投稿が完了しました。

夜の時間帯などに、多数のトラックバックやPingを飛ばそうとすると、

記事の投稿が完了するまでに時間がかかることがありますのでご注意下さい。

以上でseesaa ブログでの新規ブログ作成の解説を終わります。

# (3) JUGEMブログの作り方

JUGEMブログの作成方法を解説します。

JUGEMブログは、アフィリエイト可のブログサービスです。

ただし原則として1人2つまでのブログしか作成できない規約になっていますのでご注意ください。

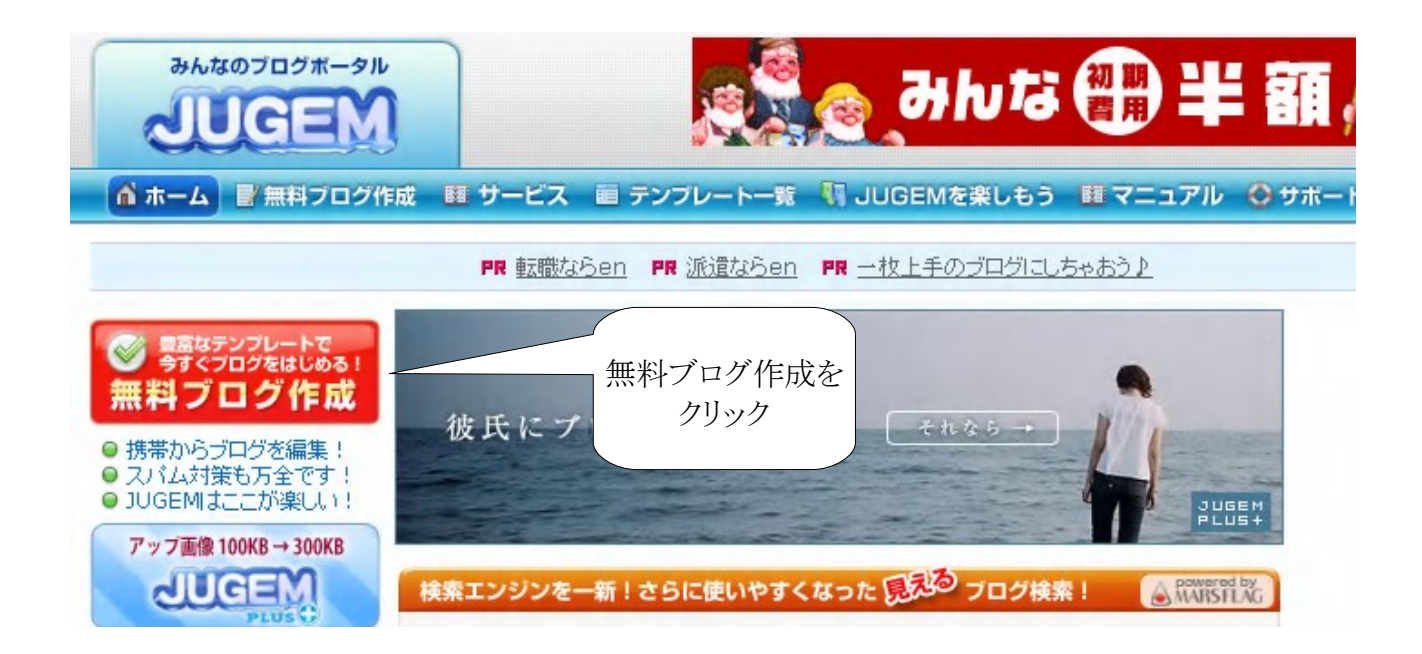

画面が切り替わったらメールアドレスを入力します。

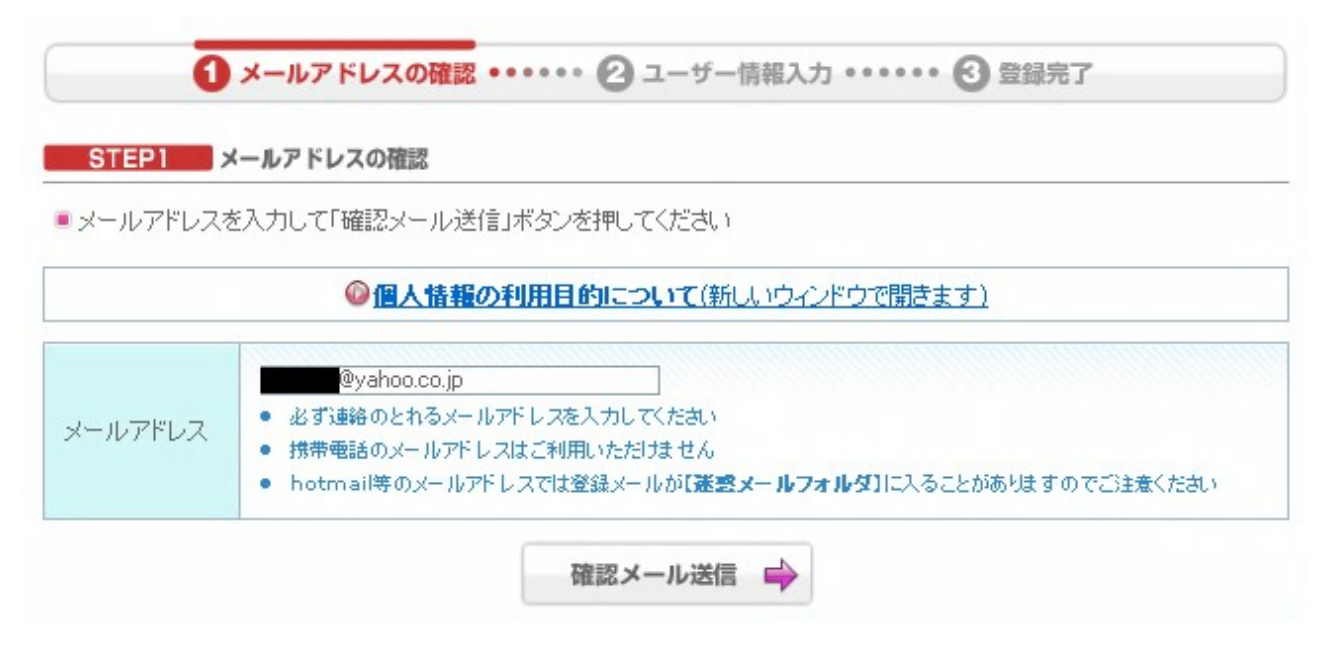

確認メール送信をクリックします。

メールが届きますので、内容を確認します。

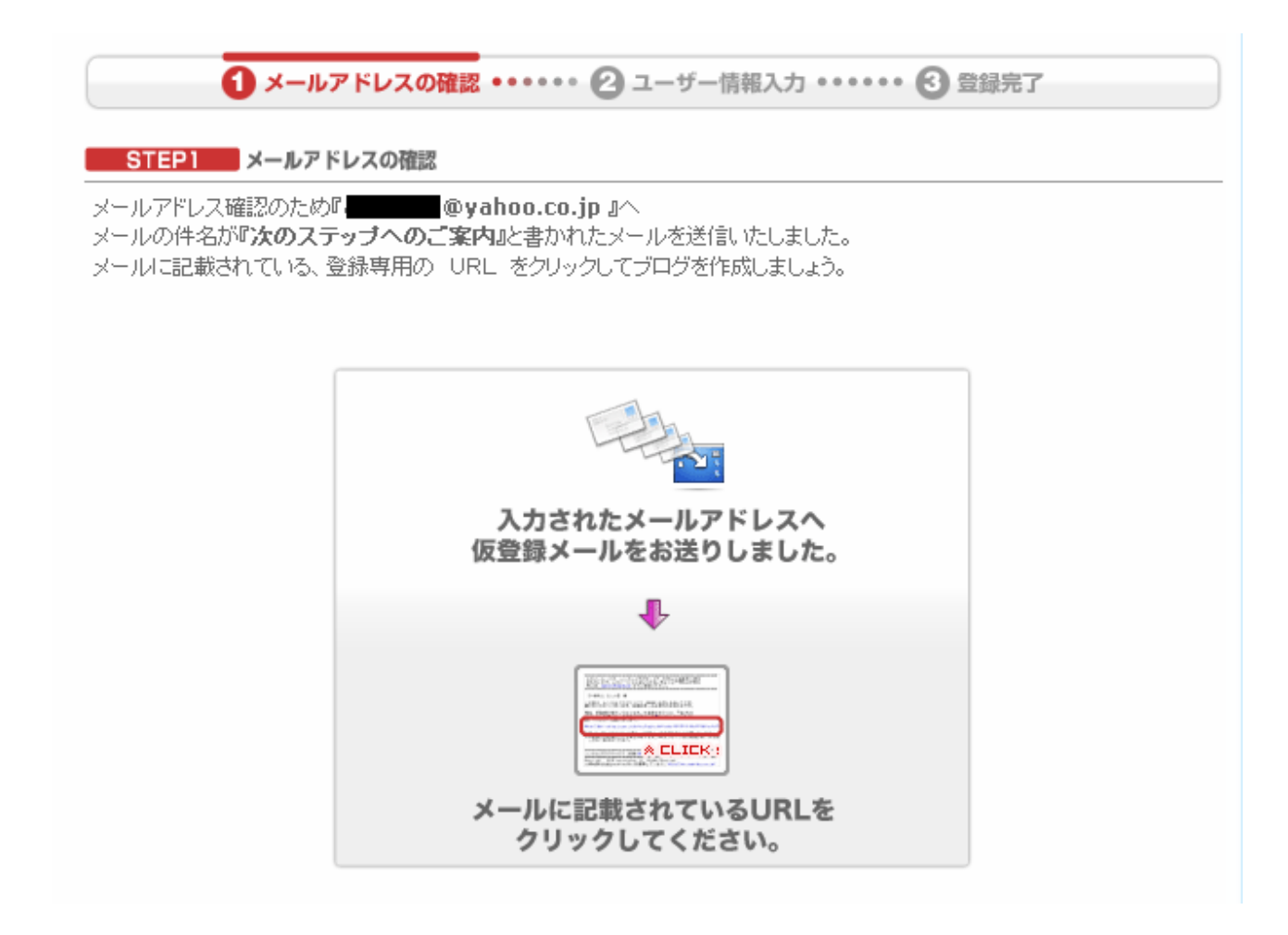

メールが届いているのが確認できたら、メール内に記載されているURLをクリックします。

この度は、みんなのブログポータル JUGEMの無料ブログサービスにお申し込み いただき、誠にありがとうございます。メールアドレスの受付が完了しました。

登録を続けるには下記URLをクリックして頂くか、ブラウザのアドレス欄に コビー&ベーストし、開いていただく必要があります。

https://secure.jugem.jp/start/info\_input.php?code=e

※URLが二行に分かれている場合一行目と二行目をあわせた上で開いてください。

上記のURLをクリックします。

ユーザー情報を入力する画面に切り替わりますので、各項目を入力していきます。

サブドメインの部分は、お好きな英数字を入力できますが、

すでに使用済みの場合には、「このアカウント名は既に使われております」と表示されますので、

別の英数字を入力します。

| STEP2 ユーザ    | 一情報入力                                                                                                    |  |  |
|--------------|----------------------------------------------------------------------------------------------------|--|--|
| ■以下の項目を入力し「蚤 | き緑内容を確認する」ボタンを押してください                                                                                                    |  |  |
|              | @ 個人情報の利用目的について(新しいウィンドウで開きます)                                                                                                    |  |  |
| 「JUGEM」ご利用   | に必要な項目                                                                                                    |  |  |
| ブログタイトル      | <ul><li>芸能人の裏ネタ</li><li>● 作成するブログのタイトルを入力してくたさい</li></ul>                                                                                                    |  |  |
|              | http://                                                                                                    |  |  |
|              | O このアカウント名は利用可能です                                                                                                    |  |  |
| サブドメイン       | <ul> <li>サブドメインは、英数半角小文字、-(ハイフン)で3文字以上13文字以内です</li> <li>サブドメインの最初と最後の文字には、-(ハイフン)は指定できません</li> <li>_(アンダーバー)はご利用いただけません</li> <li>ー度決定したサブドメインの変更はできませんのでご注意ください</li> </ul> |  |  |
|              | <ul> <li></li></ul>                                                                                                    |  |  |
| JUGEM利用規約    | ☑利用規約に同意する                                                                                                    |  |  |

利用規約を確認し、問題がなければ「利用規約に同意する」にチェックを入れます。

JUGEMブログを作成するには、JugemKey が必要になりますので、

続いてJugemKey の設定をします。

JugemKey ログインユーザー名はお好きなものを入力します。

パスワード、名前、性別、生年月日、職業などの項目を設定します。

| JugemKeyログインユーザ<br>一名 | a2 <ul> <li>ログインユーザー名は、英数半角小文字、-(ハイフン)で3文字以上13文字以内です</li> <li>ログインユーザー名の最初と最後の文字には、-(ハイフン)は指定できません</li> <li>_(アンダーバー)はご利用いただけません</li> <li>ー度決定したログインユーザー名の変更はできませんのでご注意くたさい</li> </ul> |
|-----------------------|----------------------------------------------------------------------------------------------------|
| JugemKeyパスワード         | <ul> <li>●●●●●●●●●</li> <li>●●●●●●●●</li> <li>● 6~13文字の英数字で入力してください</li> </ul>                                                                                                    |
| JugemKeyバスワード(確認用)    | <ul> <li>・・・・・・・・・・・・・・・・・・・・・・・・・・・・・・・・・・・・</li></ul>                                                                                                    |
| お客様のメールアドレス           | @yahoo.co.jp                                                                                                    |
| お名前                   | 姓: 名:                                                                                                    |
| 性另门                   | ●男性 ○女性                                                                                                    |
| 生年月日                  | ● 年 ● 月 21 ● 日                                                                                                    |
| 職業                    | 公務員/会社員/OL ✓                                                                                                    |
| JugemKey利用規約          | <ul> <li> <u>JugemKev利用規約を新規ウィンドウで開く</u> <ul> <li>ご利用規約をよく読み、同意された上でお申し込みください。</li> <li> </li> <li> <b>利用規約に同意する</b> </li> </ul> </li> </ul>                                           |
|                       | ● 登録内容を確認する →                                                                                                    |

上記項目が設定できたら、「登録内容を確認する」をクリックします。

■送信される前に、誤りがないか再度ご確認ください

■ 入力の不備や虚偽の情報を入力されますと、登録が無効になる場合があります

| サブドメイン    | a2<br>・ ブログURLは [http://uraneta2.jugem.jp] となります |
|-----------|--------------------------------------------------|
| ログインユーザー名 |                                                  |
| パスワード     | ************************************             |
| ブログ名      | 芸能人の裏ネタ                                          |
| メールアドレス   | @yahoo.co.jp                                     |
| お名前       |                                                  |
| 性另门       | 男性                                               |
| 生年月日      | 年 月21日                                           |
| 職業        | 公務員/会社員/OL                                       |
|           | ◆ 戻る 上記内容で申し込む →                                 |

登録情報を確認して、その内容が正しければ「上記内容で申し込む」をクリックします。

STEP3 登録完了 ■おめでとうございます!JUGEMの無料ユーザー登録が完了しました。 ご登録情報を記載したメールを送信しましたのでご確認ください。

■ブログが表示されるまで30分程度かかります。しばらくお待ちください。

以上で登録が完了しました。

しばらくするとJUGEMからメールが届きますので確認します。

送られてくるメールの中に記載されているように、

JUGEMブログが表示できるようになるまで30分程度の時間がかかりますのでご注意ください。

◎以下の内容で登録いたしました。

ブログが表示されるまで30分程かかりますのでしばらくお待ちください

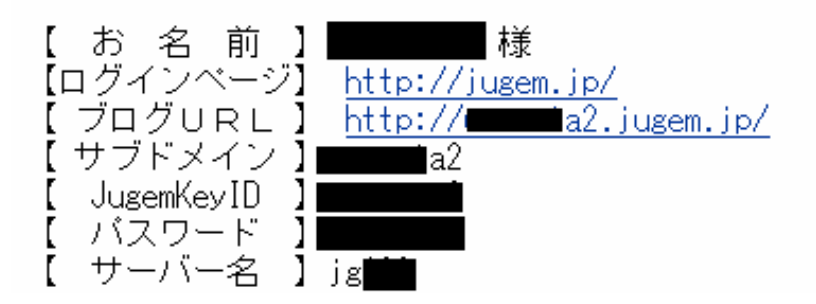

30分程度時間がたったら、JUGEMのトップページからブログの管理画面にログインします。

JugemKeyIDとパスワードを入力してログインします。

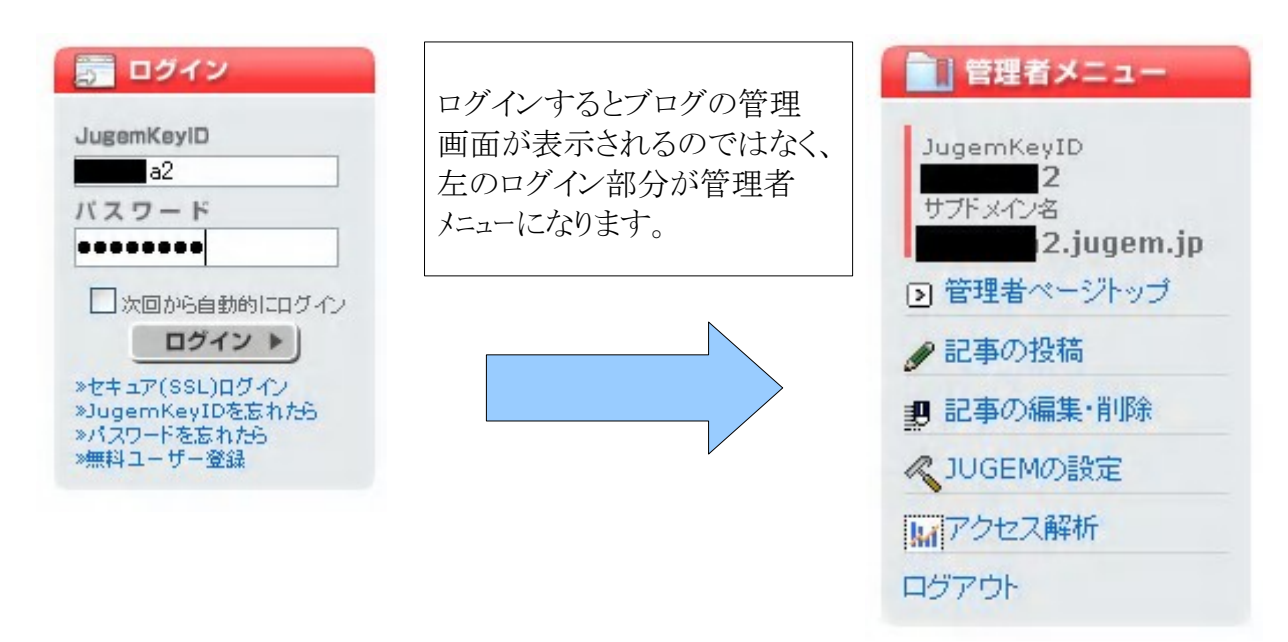

※管理者メニューの『管理者ページトップ』をクリックします。

もし下記のようなエラーメッセージが表示されたら、

まだ十分な時間が経っていないことになりますので、もうしばらく時間をおいてから作業をしてください。

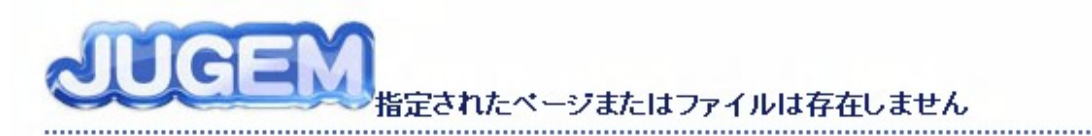

### //次のことをお試しください

- ページアドレスが正しいかをご確認ください。
- ブラウザの更新ボタンをクリックし、ページの再読み込みをお試しください

### //無料ユーザー登録をされたお客様へ

- ユーザー登録完了後ブログが表示されるまで30分程度かかります
- 時間をおいて再度アクセスをお試しください。

### 無事管理画面にログインできたら、下記のような画面が表示されます。

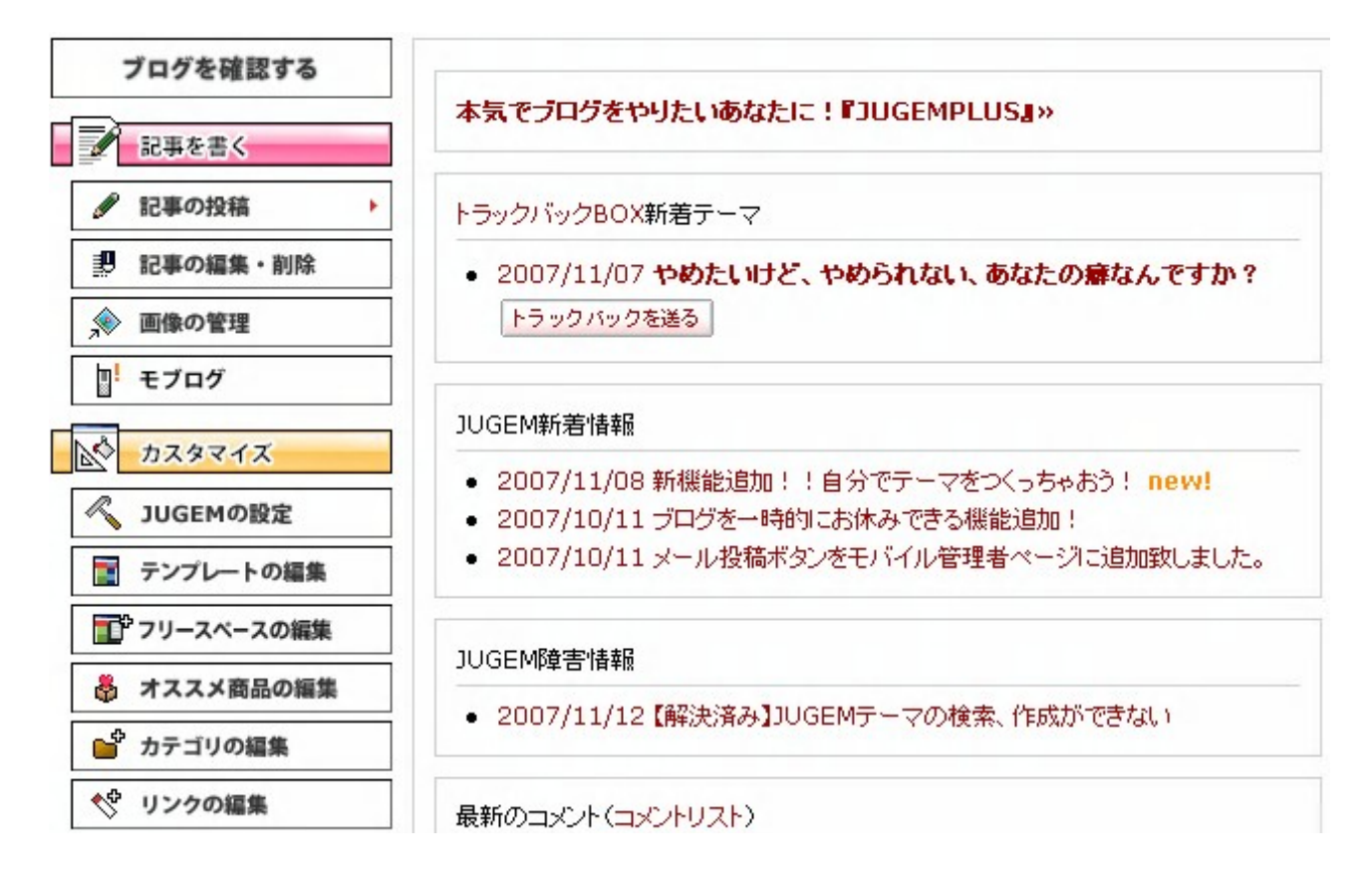

### 「記事の投稿」をクリックすると、記事の新規投稿が出来ます。

| 記事のタイトル 〔?〕         | 記事のタイトルを入力します。         |
|---------------------|------------------------|
| カテゴリー 〔?)           | 記事のカテゴリを選択します。         |
| は<br>最近投稿した JUGEM テ | ーマ NEW ? 記事のテーマを選択します。 |
| 指定なし                |                        |

|記事の内容 🤶

| 文字  | 太字   新体   <u>下線</u>   打滑   特大   大   中   小   特小   テキストエリア ↓ ◆ |
|-----|--------------------------------------------------------------|
| 文章  |                                                              |
| 文字色 | カラーパレット 🔳 🔳 🔲 🔲 🛛 マジカルメーカー 🎊 マジカルメーカー 🥂                      |

|           | ^ |  |
|-----------|---|--|
| 記事を入力します。 |   |  |
|           | ~ |  |

|日付 🥐

◉ 現在の日付で投稿する

●日付を指定する 2007 年 11 月 14 日 / 10 時 41 分 42 秒

| コメント・トラ:                                                                                                    | ックバック設定 🍙                                                                                                    |                                           |                                           |                    |
|----------------------------------------------------------------------------------------------------|----------------------------------------------------------------------------------------------------|-------------------------------------------|-------------------------------------------|--------------------|
|                                                                                                    |                                                                                                    | け付けない                                     | コメントやトラックバッ<br>けるかどうかを設ち                  | クを受け付              |
| トラックバック                                                                                                    | ○受け付ける ⊙受                                                                                                    | け付けない                                     |                                           |                    |
|                                                                                                    |                                                                                                    |                                           |                                           |                    |
| 記事の自動改                                                                                                    | 竹 NEW 🥂                                                                                                    |                                           |                                           |                    |
| 記事の自動政策                                                                                                    | 行 💿 有効 🔘 無効                                                                                                    |                                           |                                           |                    |
| しトラックバック                                                                                                    | な送信する 向                                                                                                    |                                           |                                           |                    |
| トニックパック                                                                                                    | ~~~~                                                                                                    | 100株士委業信式                                 | 白動神田                                      |                    |
| 19901990F                                                                                                    |                                                                                                    | 100件よで芝居可/3                               |                                           |                    |
|                                                                                                    |                                                                                                    |                                           | トラックバックを送信し、<br>しには、ここにトラックバッ<br>URLを指定しま | たい場合<br>ック先<br>:す。 |
| <ul> <li>更新情報を通</li> <li>デドリコムRS</li> <li>アドリコムRS</li> <li>アドリコムRS</li> <li>アドリロの</li> <li>マドロの</li> <li>マボタン</li> <li>マボタン</li> <li>マボ</li></ul> | 触する(pINGを送信<br>S<br>DGGERS.JP<br>de<br>G<br>ati JAPAN<br>近口グ検索<br>ログ検索<br>ss.drecom.jp/<br>loggers.jp/rpc/<br>ogpeople.net/servlet | する)<br>記事の更新情報<br>ping 送信を行う場<br>送信先URLを推 | を通知するための<br>場合には、ここに ping<br>旨定します。       |                    |
|                                                                                                    | ? 下書きとして                                                                                                    | 保存する 記                                    | 事を投稿する                                    |                    |

基本的な設定はこれまで解説した他の無料ブログと大差はありません。

記事の記入が出来たら、「記事を投稿する」をクリックして記事を投稿します。

# (4) ライブドアブログの作り方

ライブドアブログ(無料版)の作成方法を解説します。

ライブドアブログはアフィリエイト可で、独自ドメインが使える有料版もあります。

ライブドアブログのトップページを表示します。

http://blog.livedoor.com/

「ブログを作成/管理ページにログイン」をクリックします。

| A livedoor Blog                   | 秋の夜長に綴る日々、秋を彩るもみじ色   <u>livedoor</u>   <u>ヘルプ</u>   <u>ガイド</u>   <u>用語集</u> |
|-----------------------------------|-----------------------------------------------------------------------------|
| 答えて?! β                           | タルマに関する疑問・質問に<br>タルマさんが答えます!                                                |
| ようこそ、ゲストさん<br>livedoor ブログ (Blog) | フロクを作成/管理ページにロクイン                                                           |
| 無料でカンタン!<br>Blog_をはじめよう           | 出版社が、あなたに書評を依頼します!<br>「ワールドフレンズなら<br>世界中から友達探せる                             |

まずはlivedoor Idに登録します。

IDをお持ちの方は、IDとパスワードを入力してログインしてください。

# livedoor Blog へようこそ livedoor IDとパスワードを入力してログインしてください。 livedoor IDをごう利用になる方 livedoor IDをいますぐ登録! Livedoor IDをいますぐ登録! IVedoor IDをいますぐ登録! Livedoor IDをいますぐ登録! IVedoor IDをいますぐ登録! IVedoor IDをいますぐ登録! IVedoor IDをお持ちの方 エード: 通常 | セキュア(SSL) Ivedoor ID をいますぐ登録! Ivedoor ID をいますぐ登録! Ivedoor ID をいますぐ登録! Ivedoor ID をいますぐという方はまずはこちらから。

livedoor ID の情報を入力します。

ID、パスワードはお好きな半角英数字を入力することができます。

| livedoor IDの情報  |                                                         |                                                                              |
|-----------------|---------------------------------------------------------|------------------------------------------------------------------------------|
| ご希望のlivedoor ID | ご希望のlivedoor IDを、3~20文字で入力してくださ<br>い。<br>取得可能です。        | 使用できる文字は、半角英字・半角数字・ア<br>ンダーバー()です。先頭は半角英字を使用し<br>てください。(例:abc123、door555xyz) |
| パスワード           | バスワードを、6~12文字で入力してください。<br>●●●●●●                       | 使用できる文字は、半角英字・半角数字で<br>す。<br>パスワードは画面に表示されませんが、その<br>まま入力してください              |
| パスワード(確認)       | 確認のため、再度バスワードの入力をお願いしま<br>す。<br>●●●●●●●●                | はようくうし くくにといっ<br>livedoor IDと同じものは使用できません。                                   |
| 秘密の質問           | バスワードを忘れてしまった時、ここで設定した質問<br>であなたであることを確認します。<br>母親の旧姓は? | バスワードの再発行時に必要になりますの<br>で、記入をお願いします。                                          |
| 秘密の質問の答え        | 選択した質問の答えを入力してください。                                     |                                                                              |

### 続いてお客様情報を入力します。

livedoor からのお知らせは、特に必要がなければ「いいえ」でかまいません。

| お客様こ自身の情報              |                                                                                                  |                                              |
|------------------------|--------------------------------------------------------------------------------------------------|----------------------------------------------|
| 氏名                     | 姓: 名:                                                                                            | すべての項目が必須入力となります。<br>[プライバシーポリシーについて]        |
| 性別                     | 男性 💌                                                                                             |                                              |
| 生年月日                   | 19 年 📕 🖌 月 21 🕶 日                                                                                |                                              |
| 郵便番号                   |                                                                                                  |                                              |
| メールアドレス                | このメールアドレス宛に、重要なお知らせをお送りす<br>る事があります。<br>livedoor以外のメールアドレスで、送受信可能なもの<br>を入力してください。<br>@gmail.com |                                              |
| livedoorからの<br>お得なお知らせ | livedoorからのお得なお知らせを受け取りますか?                                                                      | こちらで選択しなくても配信される場合があり<br>ます。ご了承ください。         |
|                        | <u>livedoorリサーチ</u> に参加しますか?<br>□ はい                                                             | モニターに参加してアンケートに協力すると、li<br>vedoorポイントをもらえます。 |

表示されている数字を入力します。半角で入力してください。

不正取得防止のため、画像認証をお願いします

| 画像コード | 下記に表示されている、少し見えにくい画像に表示<br>されている数字を、入力してください。 | 半角数字にて、入力してください。 |
|-------|-----------------------------------------------|------------------|
|       | 00845 → 65845                                 |                  |

その他のご質問、アンケートは任意記入ですので、答えても答えなくても構いません。

利用規約を確認し、問題がなければ「利用規約に同意して入会する」をクリックしてください。

その他のご質問 以下のアンケートにご協力ください (任意入力)。 業種 選択して下さい ~ 暳種 選択して下さい ~ 興味のある分野を選択してください。 □ バソコン/周辺機器 □ ソフトウェア □ インターネット □ 書籍/雑誌/CD/DVD/ビデオ □ 旅行 □ 留学 □ 転職/就職 □ 資格/スキルアップ/習い事 🔲 服飾、アクセサリー、ファッション関連 📃 ギフト、生花関連 📃 食料品(日用品、特産品) 🗌 家具、雑貨 🔲 ゲーム 🔄 映画、演劇、コンサートのチケット購入 🔲 金融商品/トレーディング/バンキング/保険 📃 スポーツ/アウトドア /ガーデニング用品 □ 家電製品/オーディオ □ 化粧品 □ 医療/健康/ダイエット □ くじ/懸賞 🗌 車 📃 住まい 上記の入力フォームを送信することにより、利用規約に同意されたこととなりますので、ご承諾の上、入会してください。 なお、ご登録の情報はサービスのご案内、プレゼントの送付などに利用します。

ユーザーの同意なく株式会社ライブドア、および、パートナー企業以外に開示・提供は致しません。

・<u>利用規約</u>

・個人情報の訂正、利用停止、削除の手続き

利用規約に同意して入会する

livedoor ではメール認証による確認が必要となりますので、

### 「認証メールを送信する」をクリックします。

| ❷ メール 認証                                                                                                    |            |
|----------------------------------------------------------------------------------------------------|------------|
| livedoorブログでは、お客様のメールアドレスに虚偽がないかどうか審査するためメール認証システムを導入しています。<br>下記入力フォームよりお客様が現在ご利用されている、パソコンで受取り可能なメールアドレスを登録してください。携帯電話のメール<br>アドレスは対応していませんのでご注意ください。<br>折り返し、「livedoorブログ登録確認メール」をお送りしますので、メール内のメール認証用URLをクリックしてください。(混雑していな<br>い時間であれば、数分で届きます) |            |
| livedoor ID                                                                                                    |            |
| メールアドレス                                                                                                    | @gmail.com |
|                                                                                                    | 認証メールを送信する |

しばらく待つとメールが届きますので、内容を確認しメール内にあるURLをクリックします。

# livedoorブログ登録確認メール 迷惑メール

 ◇ livedoor Blog < blog@livedoor.net> 宛先: 詳細を表示 13:50 (23分前) ◆ 返信 ▼
 fukubukurokids 様
 livedoor Blogでは、メールアドレスの間違いによるトラブルを防ぐため、 メール認証システムを導入しています。
 ■ 以下の URL にアクセスしてブログの登録を行ってください。
 http://cms.blog.livedoor.com/create/input?c=
 ※このメールはlivedoor Blogへの登録を確定するものではありません。 このメールにお心当たりがない場合や、livedoor Blogへの登録をキャンセル

する場合はこのまま破棄してください。

上記 URLをクリックします。

画面が切り替わったら、ブログの基本情報を入力してください。

お知らせメールは、受信したい方のみチェックを入れてください。

なお、ブログタイトルはのちほど変更可能です。

### 入力が完了したら、認証キーワードで表示されている数字を入力し、

「利用規約に同意してブログを作成」をクリックします。

| 2 ブログ基本情報の入力                                                                                                    |                                                                                                    |  |
|----------------------------------------------------------------------------------------------------|----------------------------------------------------------------------------------------------------|--|
| まずはブログの基本的な情報を入力します。<br><u>livedoor Blog 利用規約</u> をよくお読みいただき、同意された上で入力に進んでください。<br>ここで入力する情報は後から変更することも可能です。まずは作ってみましょう!<br>ブログ作成完了後に確認メールをお送りします。また、ブログ作成時は標準でメールマガジンを受け取る設定になっています。<br>メールマガジンの購読設定は管理ページにログインし、「ブログの設定/管理」の「ユーザー情報」から行ってください。 |                                                                                                    |  |
| livedoor ID                                                                                                    |                                                                                                    |  |
| ブログタイトル                                                                                                    | ・<br>登録後に変更することができます。                                                                                     |  |
| プログのカテゴリ                                                                                                    | くらし     マグルトの場合は「その他」カテゴリたご指定くたさい、「その他」カテゴリ以外は、登録後に変更することができます。一度、「その他」カテゴリに設定すると後で変更することができませんのでご注意くたさい。 |  |
| メールアドレス                                                                                                    | @gmail.com                                                                                                |  |
| メール受信設定                                                                                                    | お知らせメール □デイリーリポート □リマインダーメール<br>登録後に変更することができます。                                                          |  |
| 認証キーワード                                                                                                    | <ul> <li>画像に記載されている文字を下のフォームに入力してください。</li> <li>783314</li> <li>783314</li> </ul>                         |  |
|                                                                                                    | 利用規約に同意してブログを作成                                                                                           |  |

### 入力内容を確認し、間違いがなければ「ブログの管理ページへ進む」をクリックします。

| プログ基本情報の入力                  |                    |
|-----------------------------|--------------------|
| ブログの新規作成が完了しました。内容をご確認ください。 |                    |
| ブログタイトル                     |                    |
| ブログのカテゴリ                    | くらし - 子育て          |
| デザイン                        | スタンダード(ブルー - 3カラム) |
| さっそくブログを投稿してみましょう!          |                    |
| ブログの管理ページへ進む                |                    |

下記がlivedoor ブログの管理画面です。

| livedoor Blog(ブログ)                                               |                                                                                                    | [PR] <u>1000円分のQUOカードプレゼント</u>           |
|------------------------------------------------------------------|----------------------------------------------------------------------------------------------------|------------------------------------------|
| 管理ページトップ   ブログの                                                  | 投稿   カスタマイズ/管理                                                                                                    | <u>モバイル設定   有料プラン   RSSリーダー   フレバ</u>    |
| このプログについて                                                        | [PR] DS・Wiiをプレゼント! ブログをお持ちの皆様にチャンス!                                                                                                    |                                          |
| タイトル:                                                            | [PR] <u>"My"アフィリエイトバナーを貼るだけで2000円GETのチャンス</u>                                                                                                    |                                          |
| ブログに設定を反映(再構築)                                                   | 🖉 livedoor Blog からのa                                                                                                    | ち知らせ 🔁 ブログのことを質問しよう 質問を探す                |
| 現テサインを最新に更新する                                                    | 2007.10.31 [重要]インターネット接続サービスをご利用の方へ<br>2007.11.09 「昨日の訪問者数」の新システム移行のお知らせ<br>2007.11.08 元五輪代表選手と一緒にウォーキング!!<br>2007.11.07 デザインテンブレートの独自タグのガイドを公開しました |                                          |
| livedoor Blog PRO                                                |                                                                                                    |                                          |
| 3,350所<br>3,350所<br>1年で3,000 <sub>円</sub> 2年なら5,000 <sub>円</sub> |                                                                                                    |                                          |
| ブログの投稿                                                           | 其太後編                                                                                                    |                                          |
| <u>ブログを投稿する</u>                                                  | ブログタイトル                                                                                                    | 20 H 40 22                               |
| 投稿したブログを編集する                                                     | 利用中のサービス                                                                                                    | 無料版                                      |
| <u>ファイルのアップロード</u>                                               | ブログのカテゴリ                                                                                                    | くらし - 子育て                                |
| <u>カテゴリの設定</u><br><u>共通テーマの作成</u>                                | 現在のデザイン                                                                                                    | スタンダード(ブルー - 3カラム)<br>現在のデザインを最新の状態に更新する |
| <u>ブックマークレットの設定</u>                                              | 31 30KB / 2 10CB (0 00% (使田由)                                                                                                    |                                          |

「ブログを投稿する」をクリックすると、記事の新規投稿が行なえます。

記事の投稿画面は以下の通りです。

ライブドアの場合、記事投稿時でもカテゴリを追加できますので、

投稿する記事の内容に沿ったカテゴリを作成してください。

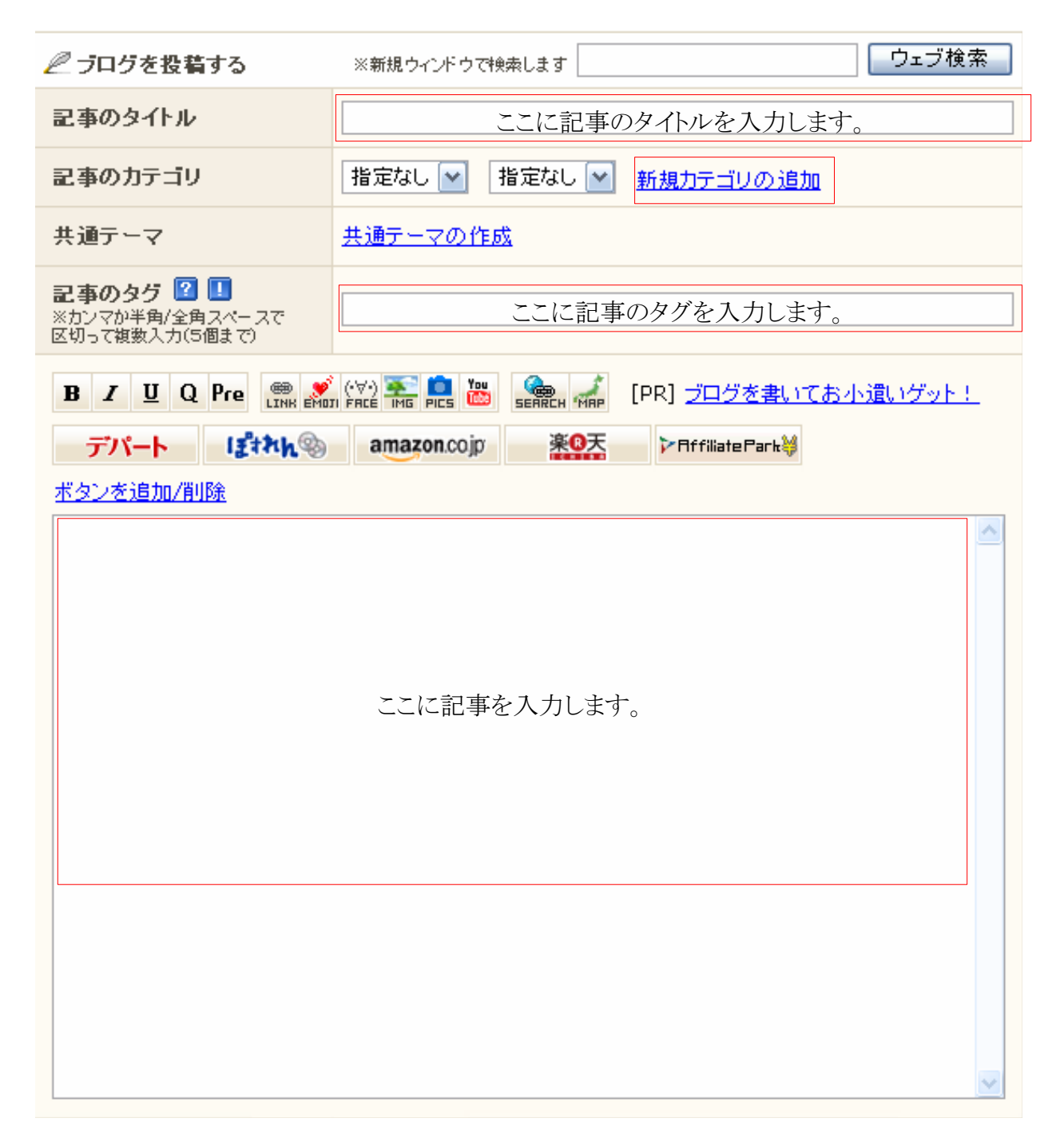

その他の項目は、他の無料ブログと同様です。

以上で大手無料ブログの作成方法の解説を終わります。

今回紹介したブログのほかにも、たくさんの無料ブログが存在しますが、 そこまで登録方法や設定方法に大きな差はありませんので、 まずは今回紹介した大手無料ブログから慣れていくことをお勧めします。

### 記事の投稿について

1日1記事づつ投稿するのが望ましいでしょう。

また、新しいカテゴリーを作成したり、アドセンスなどを貼れば記事を書くことをお薦めします。

### 無料メルマガ・無料セミナー

ブログを作れば、たくさんの方に見ていただきたいものです。

私のメルマガでは、SEO対策セミナーや有益情報をお送りさせて頂いていますので

そちらの方でまたお会いしましょう。

※いつでも解除できますのでご安心下さい。

著者: コーイン

HP 超初心者歓迎!【Enjoyアフィリエイトライフ】 http://kouinafiri.blog70.fc2.com/

メルマガ 超初心者歓迎!ネットビジネスでお金と自由を手に! http://kouinafiri.blog70.fc2.com/blog-entry-4.html

Mail kouin65@gmail.com